# UNIVERSIDADE FEDERAL DA PARAÍBA CENTRO DE CIÊNCIAS HUMANAS, LETRAS E ARTES CURSO DE BACHARELADO EM TRADUÇÃO

# Introdução à Ferramenta de Auxílio à Tradução

# SmartCAT

Apostila elaborada pela professora Tânia Liparini Campos para as atividades da disciplina Estágio Supervisionado II: Prática de Tradução de Textos Técnicos

# Sumário

| PROJETO 01                                                                                                    | .4                                                                         |
|----------------------------------------------------------------------------------------------------|----------------------------------------------------------------------------|
| Perfil no SmartCAT                                                                                                    | .4                                                                         |
| Como criar um glossário                                                                                                    | .4                                                                         |
| Como criar um projeto de tradução                                                                                                    | .5                                                                         |
| Tradução do texto utilizando o SmartCAT                                                                                                    | .7                                                                         |
| Uso do glossário                                                                                                    | .8                                                                         |
| Entrega da tradução                                                                                                    | .9                                                                         |
| PROJETO 021                                                                                                    | .0                                                                         |
| Criação de um projeto de tradução com mais de um arquivo1                                                                                                    | .0                                                                         |
| Tradução do TEXTO A utilizando o SmartCAT1                                                                                                    | .2                                                                         |
| Entrega da tradução do TEXTO A1                                                                                                    | .2                                                                         |
| Tradução do TEXTO B utilizando o SmartCAT1                                                                                                    | .2                                                                         |
| Uso da função "Go to next unconfirmed segment"1                                                                                                    | .3                                                                         |
|                                                                                                    |                                                                            |
| Spellcheck Dictionary1                                                                                                    | .4                                                                         |
| Spellcheck Dictionary1<br>Entrega da tradução do TEXTO B1                                                                                                    | .4<br>.5                                                                   |
| Spellcheck Dictionary                                                                                                    | .4<br>.5<br>.6                                                             |
| Spellcheck Dictionary                                                                                                    | .4<br>.5<br>.6                                                             |
| Spellcheck Dictionary    1      Entrega da tradução do TEXTO B    1      Tradução do TEXTO C utilizando o SmartCAT    1      Aproveitamento da Memória de Tradução    1      Uso do Concordanceador    1                                                                                                    | .6<br>.7                                                                   |
| Spellcheck Dictionary    1      Entrega da tradução do TEXTO B.    1      Tradução do TEXTO C utilizando o SmartCAT    1      Aproveitamento da Memória de Tradução    1      Uso do Concordanceador    1      Uso da Função "Substituir"    1                                                                                                    | .4<br>.5<br>.6<br>.7                                                       |
| Spellcheck Dictionary       1         Entrega da tradução do TEXTO B       1         Tradução do TEXTO C utilizando o SmartCAT       1         Aproveitamento da Memória de Tradução       1         Uso do Concordanceador       1         Uso da Função "Substituir"       1         Entrega da tradução do TEXTO C       2                                                                                                    | .6<br>.6<br>.7<br>.9                                                       |
| Spellcheck Dictionary1Entrega da tradução do TEXTO B.1Tradução do TEXTO C utilizando o SmartCAT1Aproveitamento da Memória de Tradução1Uso do Concordanceador1Uso da Função "Substituir"1Entrega da tradução do TEXTO C.2Tradução do TEXTO D e do TEXTO E utilizando o SmartCAT.2                                                                                                    | .6<br>.6<br>.7<br>.9                                                       |
| Spellcheck Dictionary       1         Entrega da tradução do TEXTO B       1         Tradução do TEXTO C utilizando o SmartCAT       1         Aproveitamento da Memória de Tradução       1         Uso do Concordanceador       1         Uso da Função "Substituir"       1         Entrega da tradução do TEXTO C       2         Tradução do TEXTO D e do TEXTO E utilizando o SmartCAT       2         Statistics       2                                                                                                    | .6<br>.6<br>.7<br>.9<br>.1                                                 |
| Spellcheck Dictionary       1         Entrega da tradução do TEXTO B.       1         Tradução do TEXTO C utilizando o SmartCAT       1         Aproveitamento da Memória de Tradução       1         Uso do Concordanceador       1         Uso da Função "Substituir"       1         Entrega da tradução do TEXTO C       2         Tradução do TEXTO D e do TEXTO E utilizando o SmartCAT       2         Statistics       2         Pretranslate       2                                                                          | .6<br>.6<br>.7<br>.9<br>21<br>21                                           |
| Spellcheck Dictionary       1         Entrega da tradução do TEXTO B       1         Tradução do TEXTO C utilizando o SmartCAT       1         Aproveitamento da Memória de Tradução       1         Uso do Concordanceador       1         Uso da Função "Substituir"       1         Entrega da tradução do TEXTO C       2         Tradução do TEXTO D e do TEXTO E utilizando o SmartCAT       2         Statistics       2         Pretranslate       2         User Preferences       2                                          | 14<br>15<br>16<br>.6<br>.7<br>.9<br>21<br>21<br>21<br>23                   |
| Spellcheck Dictionary       1         Entrega da tradução do TEXTO B       1         Tradução do TEXTO C utilizando o SmartCAT       1         Aproveitamento da Memória de Tradução       1         Uso do Concordanceador       1         Uso da Função "Substituir"       1         Entrega da tradução do TEXTO C       2         Tradução do TEXTO D e do TEXTO C       2         Tradução do TEXTO D e do TEXTO E utilizando o SmartCAT       2         Statistics       2         Pretranslate       2         QA Check       2 | 14<br>15<br>16<br>.6<br>.7<br>.9<br>21<br>21<br>21<br>21<br>21<br>23<br>24 |

| PROJETO 03                                    | 29 |
|-----------------------------------------------|----|
| Gerenciamento de recursos                     | 29 |
| Novo projeto de tradução                      | 29 |
| Tradução do TEXTO F utilizando o SmartCAT     | 30 |
| Entrega da tradução do TEXTO F                | 31 |
| Tradução do TEXTO G utilizando o SmartCAT     | 31 |
| Como alimentar o glossário durante a tradução | 31 |
| Edição do Glossário                           | 32 |
| Entrega da tradução do TEXTO G                | 33 |
| Tradução do TEXTO H utilizando o SmartCAT     | 33 |
| Entrega da tradução do TEXTO H                | 33 |
| Tradução do TEXTO I utilizando o SmartCAT     | 33 |
| Entrega da tradução do TEXTO I                | 34 |

# **PROJETO 01**

O projeto 01 consiste na criação de um perfil no SmartCAT e na tradução de um resumo de um artigo científico da área de medicina comportamental. O projeto será composto por um arquivo único. Como produto final, este deverá ser entregue conforme instruções desta seção.

# Perfil no SmartCAT

Acesse a página do SmartCAT (<u>www.smartcat.ai</u>) e crie um perfil pessoal (em caso de dúvidas, consulte o manual produzido por Elúsio Lima, disponível em <u>http://www.cchla.ufpb.br/ctrad/wp-content/uploads/2016/12/SMART-CAT-manual.pdf</u>).

### Como criar um glossário

Crie um glossário da área de **medicina comportamental** utilizando os termos identificados na atividade 01 da disciplina (observe o passo a passo abaixo)

#### Clique em Resources > Glossaries > Create Glossary

SC Glossaries - SmartCAT × ← → C A https://smartcat.ai/Enterprise/Glossaries Q. 🗣 🏠 😕 Ξ 🔢 Apps 🙆 Wordfast Anywhere 🛛 SC Cat tool SmartCAT for 🛛 👹 Chiqsl Tania Liparini · ≡ 🛸 Glossaries **New Glossary** Glossary name\* Medicina Comportamental Name Date Modif Lar Language 1 × Language 2 English (USA) + × Portuguese (Brazil) Medicina En-8/10/2016 8/10/2016 Medicina Comportam... En-Comment Glossário criado para as atividades da disciplina de prática de tradução de textos técnicos Advanced Cance JCB VISA DISCOVER 🚳 🤅 🔚 💽 💌 PT 🚎 🔺 🌓 💽 🕎

Preencha os campos conforme a FIG. 1 e clique em Save

FIG. 1: Novo Glossário

Para adicionar uma nova entrada em seu novo glossário, clique em *Entry*. Adicione o termo em língua inglesa e a tradução para o português nos espaços apropriados. Inclua a definição do termo no espaço para comentários. Clique em V para salvar o termo. Repita esse procedimento até ter incluído todos os termos no glossário. Observe que, ao posicionar o mouse na linha de um determinado termo, aparecem os ícones que dão a opção de editar ou deletar o termo (cf. FIG. 2). Após concluir a edição do glossário, não é preciso fazer nenhum

procedimento para que ele seja salvo. As atualizações são automaticamente incorporadas durante a criação/edição dos termos.

| https://smartcat.ai/Enterprise | /Concepts/7td202a7-8ce3-46b3 | -bct7-8de3f21cf7db?la | inguages=en-US%2Cpt-BR |                        | Q       |
|--------------------------------|------------------------------|-----------------------|------------------------|------------------------|---------|
| Slossaries → Me                | edicina Comportam            | ental                 | for the second         | Tania Lipa<br>Personal | ini 🗸 🧯 |
| New Entry Upload Dov           | vnload 🅸                     |                       | Search term            | ק Filter א             |         |
| English (USA) Term             | Portuguese (Brazil) Term     | Comment               | Modified by            | Date modified          |         |
| affective mediators            | mediadores afetivos          |                       | Tania Liparini         | 08/10/2016             | Î.      |
| behavioral mediators           | mediadores comportamentais   |                       | Tania Liparini         | 08/10/2016             | J       |
| companionship                  | convívio social              |                       | Tania Liparini         | 08/10/2016             |         |
| emotional support              | apoio emocional              |                       | Tania Liparini         | 08/10/2016             |         |
| feelings of loneliness         | sentimento de solidão        |                       | Tania Liparini         | 08/10/2016             |         |
| limited companionship          | convívio social limitado     |                       | Tania Liparini         | 08/10/2016             |         |
| limited emotional support      | apoio emocional limitado     |                       | Tania Liparini         | 08/10/2016             |         |
| loneliness                     | solidão                      |                       | Tania Liparini         | 08/10/2016             |         |
| physiological mediators        | mediadores fisiológicos      |                       | Tania Liparini         | 08/10/2016             |         |
| social deficits                | déficits sociais             |                       | Tania Liparini         | 08/10/2016             |         |
|                                |                              |                       |                        |                        |         |

FIG. 2: Edição de Termos

### Como criar um projeto de tradução

Crie um projeto (PROJETO 01) utilizando o arquivo disponível com o texto-fonte da atividade 01 (observe o passo a passo abaixo).

Clique em *create new project* e insira o arquivo "Projeto\_01\_Texto\_Fonte\_EN", disponível no SIGAA. Para inserir o arquivo, basta adicioná-lo clicando em *select* ou arrastá-lo para dentro da tela.

Clique em *Next* e preencha os campos conforme a FIG. 3. **Não** marque a opção *Use machine translation*. Preencha o campo *Complete before* com a data do prazo de entrega estipulado pela professora para esta atividade.

Ative a chave *Advanced settings*. Uma memória de tradução é criada automaticamente com o nome do projeto. Para editar as configurações da memória de tradução, posicione o mouse sobre o nome da memória para ter acesso ao ícone de edição e preencha os campos conforme a FIG. 4. Lembre-se que essa memória de tradução será utilizada em todas as atividades da disciplina, por isso é importante utilizar um nome genérico. Após a edição da memória de tradução, clique em *save*.

| SC New Project - SmartCAT X                                                   |                                                                                                    |
|-------------------------------------------------------------------------------|----------------------------------------------------------------------------------------------------|
| ← → C 🔓 https://smartcat.ai/Projects/NewProject                               | @ № ☆ 🔗 ≡                                                                                                    |
| 🔛 Apps 🙆 Wordfast Anywhere 🛛 💲 Cat tool SmartCAT for 🛛 👋 Chiqsland – Quadrinh |                                                                                                    |
| ≡ ► New Project Files → Settings                                              | Personal                                                                                                    |
| Project name Complete before Textos Tecnicos Projeto 01 08/15/2016 11:50 pm × | (?)                                                                                                    |
| Source language Target language English (USA) v Portuguese (Brazil) × v       | save translations to You can select a different<br>translation memory for writing in the Advanced<br>Settings.                     |
| Comment<br>Atividade da disciplina prática de tradução de textos técnicos     | After you select <b>a client</b> , all resources of this<br>client with matching language pairs will be<br>enabled on the project. |
| ★A □ Use machine translation                                                  |                                                                                                    |
| © 2016 SmartCAT All rights reserved VISA                                      |                                                                                                    |
| 🚳 🥝 📋 🖸 💌                                                                     | PT 🚔 🔺 🌓 💽 🏪 11/08/2016                                                                                                    |

FIG. 3: Novo Projeto

| SC New Project - SmartCAT × |                                            | Nets Network State, and Chapter 5, 2014 | a logation in the                        |        |      |                                       |
|-----------------------------|--------------------------------------------|-----------------------------------------|------------------------------------------|--------|------|---------------------------------------|
| ← → C 🔒 https://smar        | tcat.ai/Projects/NewProject                |                                         |                                          |        |      | @ \$2 🖉 €                             |
| Apps 🐼 Wordfast Anywhere    | SC Cat tool SmartCAT for 🛛 👹 Chiqsland – I | Quadrinh                                |                                          |        |      |                                       |
| ≡ ∎ → Ne                    | Translation Memo                           | ry                                      |                                          |        |      | · 2) 📤                                |
|                             | TM name                                    |                                         |                                          |        |      |                                       |
|                             | Textos Tecnicos                            |                                         |                                          |        |      |                                       |
| Files →                     | Source language                            | Target languages                        |                                          |        |      |                                       |
| Source                      | English (USA)                              | Portuguese (Brazil)                     |                                          |        |      |                                       |
| Engli                       |                                            | Not selected                            |                                          |        | ~    | 1                                     |
| Comm                        |                                            |                                         |                                          |        |      |                                       |
| Ativida                     | Client                                     |                                         |                                          |        |      | l resources of this age pairs will be |
| <b>木</b> 🗆 Us               | Not selected                               | ~                                       |                                          |        |      |                                       |
|                             | Торіс                                      |                                         |                                          |        |      |                                       |
|                             | Medicine and health                        |                                         |                                          |        |      |                                       |
|                             | Search matches takir                       | ig adjacent segments into acco          | punt                                     |        |      |                                       |
|                             |                                            |                                         |                                          | Cancel | Save | <b>555</b> 18+                        |
| 📀 🥝 🔚 🕻                     | 🦻 🖸 🔣                                      |                                         | 1.1.1.1.1.1.1.1.1.1.1.1.1.1.1.1.1.1.1.1. |        | PT 🚎 | ▲ II:29                               |

FIG. 4: Edição da Memória de Tradução

Para acionar o uso de glossário, clique em *Glossaries > Select* e selecione o glossário criado na etapa anterior. Clique em *Add*.

Nessa etapa, não iremos trabalhar com as opções *Quality Assurance* e *Pretranslation*. Clique em *Finish*. Seu projeto foi criado.

# Tradução do texto utilizando o SmartCAT

Para iniciar a tradução utilizando a memória de tradução, clique em *Projetcs*, posicione o mouse sobre o nome do projeto e clique em *go to project*. Uma janela com as características de configuração do projeto será aberta. Não é necessário editar as configurações do projeto nesse momento. Posicione o mouse sobre o nome do arquivo a ser traduzido e clique em *translate* (cf. FIG. 5).

| SC Workspace - Sma         | rtCAT ×                                                       | Natur Names and Add. Add. | Charges & State | A Competition | and Manh         | of the state                                                                                                    |         |                            |                     | × |
|----------------------------|---------------------------------------------------------------|---------------------------|-----------------|---------------|------------------|----------------------------------------------------------------------------------------------------|---------|----------------------------|---------------------|---|
| ← → C 🔒 ht                 | tps://smartcat.ai/project/25202b19-d2a2-4                     | d1d-9818-35aa0b2425e      | 8               |               |                  |                                                                                                    |         |                            | Q Q 2               | ≡ |
| 🔛 Apps 🔬 Wordfas           | t Anywhere 🛛 💲 Cat tool SmartCAT for 🛛 👹 Chiqsland –          | Quadrinh                  |                 |               |                  |                                                                                                    |         |                            |                     |   |
| =                          | Files Statistics                                              | o 01                      |                 | (             | after the second | - And - And | J. Ta   | ania Liparini Υ<br>ersonal | <ul><li>?</li></ul> |   |
|                            | Pretranslate QA Check                                         |                           |                 |               |                  |                                                                                                    |         |                            |                     |   |
|                            | Languages<br>English (USA) > Portuguese (Brazil)              |                           |                 |               |                  |                                                                                                    |         |                            |                     | I |
|                            | Created<br>08/10/2016                                         |                           |                 |               |                  |                                                                                                    |         |                            |                     |   |
|                            | Description<br>Atividade da disciplina prática de tradução de | textos técnicos           |                 |               |                  |                                                                                                    |         |                            |                     |   |
|                            | Deadline                                                      |                           |                 |               |                  |                                                                                                    |         |                            |                     |   |
|                            | Status                                                        |                           |                 |               |                  |                                                                                                    |         |                            |                     |   |
|                            | Completed                                                     |                           |                 |               |                  |                                                                                                    |         |                            |                     |   |
|                            | Documents                                                     |                           |                 |               |                  |                                                                                                    |         |                            |                     |   |
|                            | Search by name 👂 🕇 Upload                                     |                           |                 |               |                  |                                                                                                    |         |                            |                     |   |
|                            | Translation Document                                          | Ту                        | pe Progress     | Status        | Targe            | Author                                                                                                    | Created | QA                         |                     |   |
|                            | Atividade 02 Texto-Fonte                                      | Translate doo             | c 📃             | Completed     | 9 \$             |                                                                                                    |         |                            |                     |   |
|                            |                                                               |                           |                 |               |                  |                                                                                                    |         |                            |                     |   |
| https://smartcat.ai/editor | r?DocumentId=373917&LanguageId=1046                           |                           |                 | _             |                  |                                                                                                    |         |                            |                     | - |
| 🎯 ၉ 🛛                      |                                                               |                           |                 |               |                  |                                                                                                    |         | PT 📾 🔺 🌓 🤇                 | 11:41 11/08/2016    | 5 |

FIG. 5: Iniciar Tradução

Após a tradução de um segmento, você pode confirmá-lo – e, consequentemente, adicioná-lo à sua memória de tradução – clicando no ícone V (*confirm segment*), no canto esquerdo superior da tela (cf. FIG. 6), ou utilizando o atalho Ctrl+Enter.

Ao finalizar a tradução, clique em Done, no canto superior direito da tela.

Para copiar um segmento do texto-fonte na área de produção do texto-alvo, utilize o ícone *Copy Source to Target* (cf. FIG. 6) ou utilize o atalho Ctrl+Insert. Essa opção é útil quando o segmento do texto-fonte não precisar ser traduzido (como no caso de nomes próprios, p. e.).

| K Home Textos Tecnicos Projet | to 01 — Atividade 02 Te                | xto-F 💬         |
|-------------------------------|----------------------------------------|-----------------|
| Progress                      |                                        |                 |
| ✓ ≅ ፼ m ~ (→)                 | <b>Ω ਜ</b>                             | •               |
| Segments                      | Copy Source to Target<br>(Ctrl+Insert) | AT Info (       |
| < Comments to Document Co     | mments to segmen                       | Match differ    |
| Restore                       |                                        | Loneliness, lac |

FIG. 6: Ícones Confirm segment e Copy Source to Target

# Uso do glossário

Quando algum termo do texto-alvo estiver presente no seu glossário, o sistema irá identificá-lo conforme exemplificado na FIG. 7. Para aproveitar o termo traduzido na área de produção do texto-alvo, utilize o comando Ctrl+(número correspondente ao termo no glossário) (no caso do exemplo da FIG. 7, para aproveitar a tradução de *loneliness,* constante no glossário, basta usar o comando Ctrl+2).

Na FIG. 7, o lado esquerdo da tela do programa apresenta o texto-fonte e a área de produção do texto-alvo. No lado direito da tela, podemos observar a aba *CAT*, que apresenta opções de tradução disponíveis no glossário ou na memória de tradução, e a aba *CAT info*, que contém os detalhes e possibilidades de edição da opção apresentada. No exemplo da FIG. 7, podemos ver que a opção de tradução para *loneliness* está contida no glossário *Medicina Comportamental*.

| SC Workspace – SmartCAT × SC Atividade 02 Texto-Fonte ×                                                                                                    | Name Toronto Martin April 1 | Name of Street of Competition | Manual Manual And |                                  | - • ×                      |
|----------------------------------------------------------------------------------------------------|-----------------------------|-------------------------------|-------------------|----------------------------------|----------------------------|
| ← → C Attps://smartcat.ai/editor?DocumentId=373                                                                                                    | 917&LanguageId=1046         |                               |                   |                                  | ☆ 🛛 =                      |
| 📰 Apps 🐼 Wordfast Anywhere 💲 Cat tool SmartCAI for 📲 Chiqsland                                                                                                    | – Quadrinh                  |                               |                   |                                  |                            |
| K Home Textos Tecnicos Projeto 01 - Atividade 02 Texto-For                                                                                                    | ite                         |                               |                   | 😑 Send Feedback 🕜 😫              | SmartCAT                   |
| Progress                                                                                                    |                             |                               |                   |                                  |                            |
| $\checkmark  \overleftarrow{\scriptstyle x \rightarrow } \boxtimes  \overleftarrow{\scriptstyle x \rightarrow }  \overrightarrow{\scriptstyle x \rightarrow }  \overleftarrow{\scriptstyle x \rightarrow }  \overleftarrow{\scriptstyle x \rightarrow }  \overrightarrow{\scriptstyle x \rightarrow }  \overrightarrow{\scriptstyle x \rightarrow } $ | A 🔀 🖬 🖉 🏷                   |                               |                   | All segments are saved.          | Done 보                     |
| Segments                                                                                                    |                             |                               |                   | CAT                              | Change View 🔳              |
| Source                                                                                                    | rget                        | < >                           | 🗆 Aa 💩 🏋 🗘 🍸      | 2 Ioneliness TB soli             | idão                       |
| <sup>1</sup> Loneliness) ack of emotional support, lack of companionship, and the likelihood of having a benefities in an elded support.                                                                                                    |                             |                               | Translation       | 3 emotional support TB apo       | bio emocional              |
| neart condition in an elderly sample                                                                                                    |                             |                               |                   | A companionship                  | wivio eocial               |
| 2 1Dara Sorkin 1,                                                                                                    | 1 Dara Sorkin               |                               | Done              | CAT Info Concordance Search D    | Dictionaries               |
|                                                                                                    |                             |                               | <b>A</b>          | Glossary: Medicina Comportamenta | al                         |
| <sup>3</sup> (1)Karen S. Rook Ph.D. 1),                                                                                                    | Karen S. Rook Ph.D.         | 1.                            | ✓ Done            | 🖸 Go to term 🧪 Edit              |                            |
|                                                                                                    |                             |                               | <b>A</b>          | English (USA): Ioneliness        |                            |
|                                                                                                    |                             |                               | Dana              | Portuguese (Brazil): solidão     |                            |
| Comments to Document Comments to Segment Revisions                                                                                                    | QA Check                    |                               |                   |                                  |                            |
| Restore                                                                                                    |                             |                               |                   |                                  |                            |
| Backup                                                                                                    | Time                        | User                          |                   |                                  |                            |
| 13 Solidão, falta de apoio emocional, falta de convivio social e a<br>probabilidade de desenvolver doenças cardíacas em uma amostra<br>de idosos                                                                                                    | 08/11/2016 11:59:05 AM      | Tania Liparini                | Manual input      |                                  |                            |
| 📀 ⋵ 📋 🗿 D 🔣 🛷                                                                                                    |                             |                               |                   | PT 🚎 🔺 🕯                         | () 🔇 🖵 12:03<br>11/08/2016 |

FIG. 7: Uso do Glossário

# Entrega da tradução

Para baixar o arquivo com a versão final da tradução, clique em *Projects*, selecione o projeto desejado e clique em *go to project*. Na parte *Documents*, clique no ícone de download (cf. FIG. 8) e selecione o formato desejado. O Projeto 01 deve ser entregue em dois formatos: *Bilingual DOCX* e *Translation*. Antes de subir o arquivo final no SIGAA, salve os dois arquivos (*Bilingual DOCX* e *Translation*) em um único arquivo.

| orkspace – SmartCAT 🗙 SC Workspace – SmartCAT 🗙 🚺          | Contra Consum (1998) | - Marco I Pro- | and Distances |           | Manager 1 | tead of the second second second second second second second second second second second second second second s |                      |                | lê le   |                  |
|------------------------------------------------------------|----------------------|----------------|---------------|-----------|-----------|----------------------------------------------------------------------------------------------------|----------------------|----------------|---------|------------------|
| C https://smartcat.ai/project/25202b19-d2a                 | a2-4d1d-9818-35aa0b  | 2425e8         |               |           |           |                                                                                                    |                      |                | 0, 🔤 ş  | 23               |
| 🛿 🀼 Wordfast Anywhere 🛛 SC Cat tool SmartCAT for 🛛 👹 Chiqs | land – Quadrinh      |                |               |           |           |                                                                                                    |                      |                |         |                  |
| Textos Tecnicos Projet     Files Statistics                | o 01                 | 5              |               |           | k         |                                                                                                    | Tania L     Personal | iparini v<br>I | ?       | 4                |
| Documents                                                  |                      |                |               |           |           |                                                                                                    |                      |                |         |                  |
| Search by name P + Upload                                  |                      |                |               |           |           |                                                                                                    |                      |                |         |                  |
| Translation Document                                       |                      | Туре           | Progress      | Status    | Targe     | Author                                                                                                    | Crea                 | ted            | QA      |                  |
| Atividade 02 Texto-Fonte                                   | Translate            | doc            |               | Completed | <b>4</b>  |                                                                                                    |                      |                |         |                  |
|                                                            |                      |                |               |           | Original  |                                                                                                    |                      |                |         |                  |
| Translation Memories                                       |                      |                |               |           | тмх       |                                                                                                    |                      |                |         |                  |
| Save Edit                                                  |                      |                |               |           | Bilingual | DOCX                                                                                                    |                      |                |         |                  |
| Name                                                       | Source language      |                |               | Target    | Translati |                                                                                                    | т                    | hreshold       | d Write |                  |
| Textos Tecnicos                                            | English (USA)        |                |               | Portug    | Translati | on                                                                                                    |                      | 75 ~           | ۲       |                  |
| Machine Translation                                        |                      |                |               |           |           |                                                                                                    |                      |                |         |                  |
| Save and Run                                               |                      |                |               |           |           |                                                                                                    | PT                   | ۰ 🛋 ۲          | • 🗿 🖬   | 12:18<br>11/08/2 |

FIG. 8: Download de Documento Traduzido

# **PROJETO 02**

O projeto 02 consiste na tradução de um trecho de um manual de instruções de um cardiofrequencímetro. O projeto será composto por cinco arquivos. Como produto final, deverão ser entregues três traduções e um relatório, conforme cronograma definido pelo/a professor/a.

#### Criação de um projeto de tradução com mais de um arquivo

Crie um projeto (PROJETO 02), com prazo final de entrega conforme definido pelo/a professor/a, contendo cinco arquivos para tradução (TEXTO A, TEXTO B, TEXTO C, TEXTO D e TEXTO E) (observe o passo a passo abaixo).

Clique em *create new project* e insira os arquivos "TEXTO A", "TEXTO B", "TEXTO C", "TEXTO D" e "TEXTO E", disponíveis no SIGAA. Para inserir os arquivos, basta adicioná-los clicando em *select* ou arrastá-los para dentro da tela.

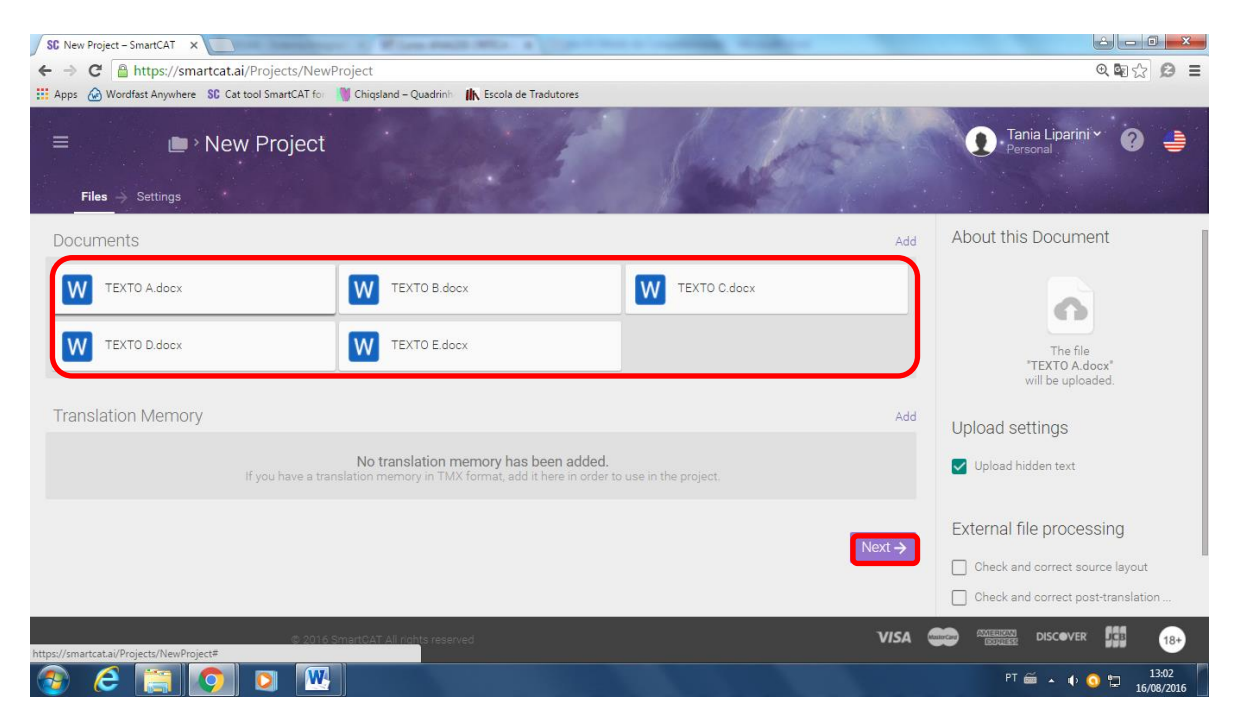

FIG. 9: Criação de projeto com mais de um arquivo

Clique em *Next* e preencha os campos conforme a FIG. 10. **Não** marque a opção *Use machine translation*. Preencha o campo *Complete before* com a data do prazo de entrega estipulado pela professora para este projeto.

| SC New Project - SmartCAT X                                                                       |                                                                                                    |
|---------------------------------------------------------------------------------------------------|----------------------------------------------------------------------------------------------------|
| ← → C Attps://smartcat.ai/Projects/NewProject                                                     | @, 🗞 😥 ≡                                                                                                    |
| 🗰 Apps 🙆 Wordfast Anywhere 💲 Cat tool SmartCAT foi 📲 Chiqsland – Quadrinhi 🐘 Escola de Tradutores |                                                                                                    |
|                                                                                                   | Personal 🧿 🍦                                                                                                    |
| Project name Complete before Projeto 02 09/26/2016 11:50 pm ×                                     | A new translation memory will be created to                                                                                        |
| Source language Target language                                                                   | save translations to. You can select a different<br>translation memory for writing in the Advanced<br>Settings.                    |
| Comment<br>Tarefas para a disciplina de prática de tradução de textos técnicos                    | After you select <b>a client</b> , all resources of this<br>client with matching language pairs will be<br>enabled on the project. |
| A 🗌 Use machine translation                                                                       |                                                                                                    |
| D Advanced Settings                                                                               | l i                                                                                                    |
| (#: 2016 SmartCAT All rights reserved V/SA                                                        |                                                                                                    |
|                                                                                                   | PT 🚎 🔺 🌵 🕥 🛱 13:07                                                                                                    |

FIG. 10: Novo Projeto

Ative a chave *Advanced settings*. Uma memória de tradução é criada automaticamente com o nome do projeto. Essa memória de tradução, no entanto, **não deverá ser utilizada**. Clique em *Translation Memories > Select* e selecione a memória de tradução criada no projeto 01 (Textos Técnicos). Clique em *Add*. Ative a memória de tradução que será utilizada nesse projeto (Textos Técnicos) clicando em *Write*, conforme a FIG. 11.

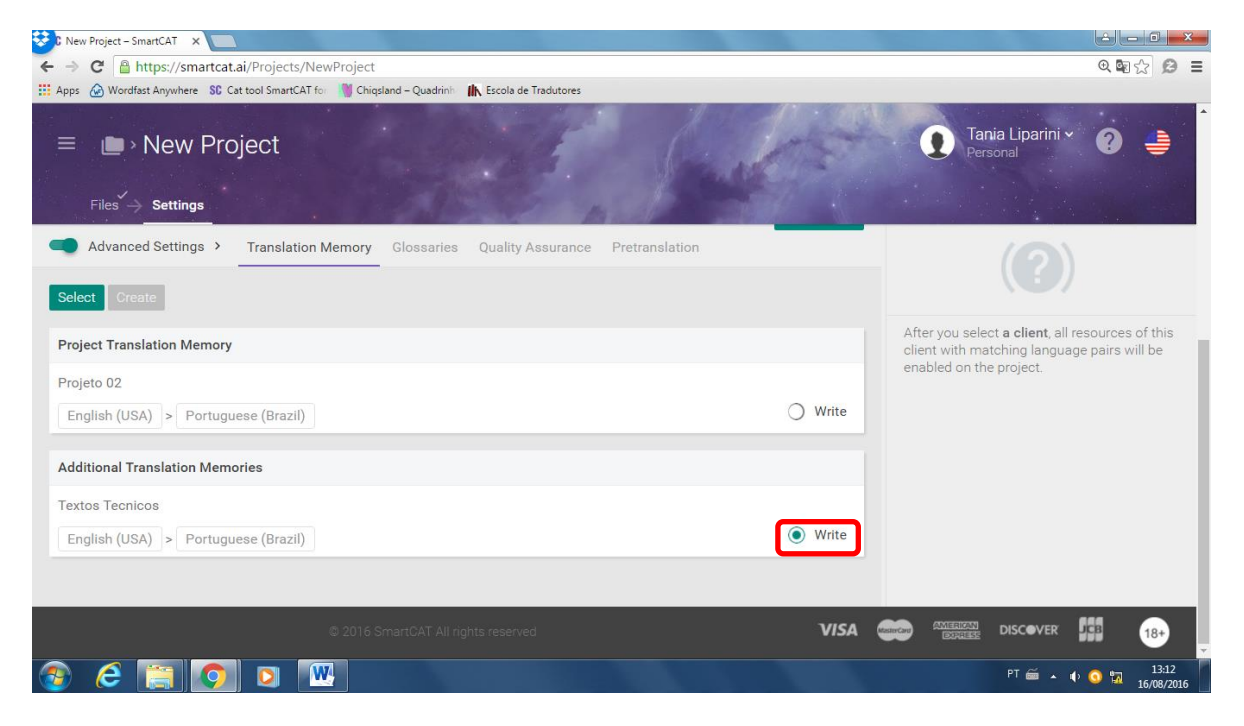

FIG. 11: Seleção de Memória de Tradução

Para acionar o uso de glossário, clique em *Glossaries > Select* e selecione o glossário criado no projeto 01 (Medicina Comportamental). Clique em *Add*.

# Tradução do TEXTO A utilizando o SmartCAT

Para iniciar a tradução utilizando a memória de tradução, clique em *Projetcs*, posicione o mouse sobre o nome do projeto e clique em *go to project*. Uma janela com as características de configuração do projeto será aberta. Não é necessário editar as configurações do projeto nesse momento. Posicione o mouse sobre o nome do arquivo a ser traduzido (TEXTO A) e clique em *translate*. Use os recursos que você aprendeu na tradução do projeto 01 para realizar a tradução do TEXTO A com o auxílio do SmartCAT. Ao finalizar a tradução, clique em *Done*, no canto superior direito da tela.

### Entrega da tradução do TEXTO A

Para baixar o arquivo com a versão final da tradução, clique em *Projects*, selecione o Projeto 02 e clique em *go to project*. Na parte *Documents*, posicione o mouse sobre o arquivo TEXTO A, clique no ícone de download (cf. FIG. 12) e selecione o formato desejado.

| s Week (47) - Rememb 🛛 🗙 💙 🍽 Posteingang - tliparini@g 🛛 🗙 🗡 SC Workspace – Sm | nartCAT × SC TE        | KTO A      | ×       | <u></u>              |                   |                            |          |
|--------------------------------------------------------------------------------|------------------------|------------|---------|----------------------|-------------------|----------------------------|----------|
| C https://smartcat.ai/project/79b2520d-bc58-4071-ad6c-                         | 794efa899fbf           |            |         |                      |                   |                            | @. 🖬 ☆ 🙎 |
| 🐼 Wordfast Anywhere 🛛 SC Cat tool SmartCAT for 🛛 👹 Chiqsland – Quadrinh 👔      | K Escola de Tradutore: | 5          | _       |                      |                   |                            |          |
| I∎ > Projeto 02<br>Files Statistics                                            | 1                      |            |         | K                    | (                 | Tania Liparini<br>Personal | * 😧 👙    |
| Created                                                                        |                        | 100 000000 |         | 100                  |                   |                            |          |
|                                                                                |                        |            |         |                      |                   |                            |          |
| Documents                                                                      |                        |            |         |                      |                   |                            |          |
| Search by name 👂 🕇 Upload 👱 📋                                                  |                        |            |         |                      |                   |                            |          |
| Translation Document                                                           | Туре                   | Progress   | Status  | Targe                | Author            | Created                    | QA       |
| TEXTO A                                                                        | slate docx             |            | Created |                      |                   |                            |          |
| 🗌 🗈 ТЕХТО В                                                                    | docx                   |            | Created | pt- Downlo           | ad Tania Liparini | 08/16/2016                 | 0        |
| TEXTO C                                                                        | docx                   |            | Created | pt <mark>-</mark> BR | Tania Liparini    | 08/16/2016                 | 0        |
| TEXTO D                                                                        | docx                   |            | Created | pt-BR                | Tania Liparini    | 08/16/2016                 | 0        |
| TEXTO E                                                                        | docx                   |            | Created | pt-BR                | Tania Liparini    | 08/16/2016                 | 0        |
|                                                                                |                        |            |         |                      |                   |                            |          |
|                                                                                |                        |            |         |                      |                   |                            |          |
| Translation Memories                                                           |                        |            |         |                      |                   |                            |          |
|                                                                                |                        |            | -       |                      |                   |                            |          |

FIG. 12: Download da tradução

O TEXTO A deve ser entregue em dois formatos: Bilingual DOCX e Translation.

Antes de subir o arquivo final no SIGAA, salve os dois arquivos (*Bilingual DOCX* e *Translation*) em um único arquivo.

### Tradução do TEXTO B utilizando o SmartCAT

Não é necessário entrar no modo de configuração do projeto para abrir um arquivo a ser traduzido. Caso não pretenda mexer nas configurações do projeto, você também pode abrir o arquivo a ser traduzido diretamente, da seguinte forma: clique em *Projetcs* e selecione a pasta do projeto desejado (Projeto 02). Todos os arquivos contidos no projeto poderão ser visualizados, conforme na FIG. 13.

|                                                                                               |                |            |         |        | <b>Q</b> , <b>B</b> |
|-----------------------------------------------------------------------------------------------|----------------|------------|---------|--------|---------------------|
| 🊱 Wordfast Anywhere 🛛 🕄 Cat tool SmartCAT for 📲 Chiqsland – Quadrinh 🛛 👫 Escola de Tradutores |                |            |         |        |                     |
|                                                                                               |                |            |         | Tan    | ia Liparini 🗸 👩     |
| Projects                                                                                      | and the second | The second |         | Pers   | sonal               |
|                                                                                               |                |            |         |        |                     |
| Current Projects Archive                                                                      | and and        |            |         |        |                     |
|                                                                                               |                |            |         |        |                     |
| Search by name 🔎 Create Project 🛓 🗍                                                           |                |            |         |        |                     |
| Name                                                                                          | Progre         | Status     | Langua  | Client | Deadline            |
| Projeto 02                                                                                    |                | In Pr      | en-US > |        | 09/26/2016 11:50 pm |
| 🕂 Upload 🛛 QA Check Statistics 🛃                                                              |                |            |         |        |                     |
| ТЕХТО А                                                                                       |                | In progr   | en-US > |        | 09/26/2016 11:50 pm |
| _ техто в                                                                                     |                | Created    | en-US > |        | 09/26/2016 11:50 pm |
| _ техто с                                                                                     |                | Created    | en-US > |        | 09/26/2016 11:50 pm |
| TEXTO D                                                                                       |                | Created    | en-US > |        | 09/26/2016 11:50 pm |
| П ТЕХТО Е                                                                                     |                | Created    | en-US > |        | 09/26/201           |
| 🗌 🖿 🗸 Textos Tecnicos Projeto 01                                                              |                | Comple     | en-US > |        | 08/15/20 m          |
|                                                                                               |                |            |         |        |                     |

FIG. 13: Seleção de arquivo dentro do projeto

Posicione o mouse sobre o nome do arquivo a ser traduzido (TEXTO B) e clique em *translate*. Use os recursos que você aprendeu nas traduções anteriores para realizar a tradução do TEXTO B, com o auxílio do SmartCAT. Ao finalizar a tradução, clique em *Done*, no canto superior direito da tela.

Outras possibilidades de recurso que você pode utilizar na tradução do TEXTO B são: go to next unconfirmed segment e Spellcheck Dictionary.

# Uso da função "Go to next unconfirmed segment"

Essa função é útil quando, por exemplo, temos dúvidas ao longo da tradução e queremos deixar algumas decisões para serem tomadas após termos passado por todo o texto. Basta, ao longo da tradução, deixar os segmentos que pretendemos rever sem confirmar. Assim, após terminar a primeira versão da tradução, voltamos ao início do texto e clicamos em *go to next unconfirmed segment*. O programa vai acessar direto o próximo segmento que ainda não foi confirmado. Após revisar e confirmar a tradução do segmento em questão, você pode, novamente, clicar em *go to next unconfirmed segment*, para acessar o próximo segmento que ainda não foi e ainda não foi confirmado, e assim sucessivamente.

Ao lado do ícone *go to next unconfirmed segment* tem o ícone que permite selecionar um segmento pelo número (*go to segment number*). Basta clicar no ícone, inserir o número do segmento que deseja acessar e clicar em *go to* (cf. FIG. 15). O programa acessa o segmento automaticamente. Outra opção é utilizar o atalho Ctrl+G.

| SC Workspace - SmartCAT × SC TEXTO B                                                                                        | ×                                                                           | International States and a | which the second                                                    |                                                    | 2 - 0 ×                       |  |  |  |  |
|----------------------------------------------------------------------------------------------------|-----------------------------------------------------------------------------|----------------------------|---------------------------------------------------------------------|----------------------------------------------------|-------------------------------|--|--|--|--|
| C 🖀 https://smartcat.ai/editor?DocumentId=378593&LanguageId=1046                                                            |                                                                             |                            |                                                                     |                                                    |                               |  |  |  |  |
| 👯 Apps 💮 Wordfast Anywhere 💲 Cat tool SmartCAT for 📲                                                                        | 🕽 Chiqsland – Quadrinh 🛛 👫 Escol                                            | a de Tradutores            |                                                                     |                                                    |                               |  |  |  |  |
| Home Projeto 02 - TEXTO B Progress                                                                                          |                                                                             |                            |                                                                     | p Send Feedback ဈ                                  | SmartCAT                      |  |  |  |  |
| ✓                                                                                                    | > <b>₽ %</b> A> Eq (                                                        | 1 8 i                      |                                                                     | All segments are saved.                            | Done 🛓                        |  |  |  |  |
| Segments<br>Go to Next Unconfirmed Segment (F9)                                                                             |                                                                             |                            |                                                                     | CAT                                                | Change View 🔳                 |  |  |  |  |
| Source                                                                                                    | Target                                                                      | < > [                      | Aa 💐 🏹 🗘 🍸                                                          | 1 How to find your ™<br>personal Target Zone? 102% | Como definir sua Zona         |  |  |  |  |
| <sup>1</sup> How to find your personal <b>Target Zone</b> ?                                                                 | Como definir sua                                                            | a Zona Alvo                | Done     TB                                                         | CAT Info Concordance Search                        | ▼<br>Dictionaries             |  |  |  |  |
| 2 If you have had your maximum heart rate<br>measured at an exercise stress test, use<br>the upper axis for measured HRmax. | u sua frequência cardía<br>teste ergométrico,<br>perior para o valor<br>nax | ca Translation<br>TB       | Glossary: Geral<br>Go to term  C Edit<br>English (USA): Target Zone |                                                    |                               |  |  |  |  |
| Comments to Document Comments to Segment                                                                                    | Revisions QA Check                                                          |                            |                                                                     | Portuguese (Brazil): Zona Alvo                     |                               |  |  |  |  |
| Restore                                                                                                    |                                                                             |                            |                                                                     |                                                    |                               |  |  |  |  |
| Backup                                                                                                    | Time                                                                        | User                       |                                                                     |                                                    |                               |  |  |  |  |
| 2 Como definir sua Zona Alvo                                                                                                | 08/23/2016 2:19:59 PM                                                       | Tania Liparini             | TB insertion                                                        |                                                    |                               |  |  |  |  |
| 1 Como definir sua                                                                                                    | 08/23/2016 2:19:59 PM                                                       | Tania Liparini             | Manual input                                                        |                                                    |                               |  |  |  |  |
| 🚳 ⋵ 📋 💽 🗵                                                                                                    |                                                                             |                            |                                                                     | PT 📾                                               | i 🔺 🕪 🕙 🖵 14:23<br>23/08/2016 |  |  |  |  |

FIG. 14: Próximo segmento não confirmado

| SC V       | Vorkspace – SmartCAT ×                                      | SC TEXTO B              | ×                                                  | Should had not the |                             |                               |  |  |
|------------|-------------------------------------------------------------|-------------------------|----------------------------------------------------|--------------------|-----------------------------|-------------------------------|--|--|
| ← -        | C https://smarte                                            | cat.ai/editor?Documen   | tId=378593&LanguageId=1046                         |                    |                             | @☆ 😥 ≡                        |  |  |
| Ар         | ps 🐼 Wordfast Anywhere 🛚 🕄                                  | C Cat tool SmartCAT for | Chiqsland – Quadrinh 🛛 🚺 Escola de Tradutor        | es                 |                             |                               |  |  |
| <<br>Progr | Home Projeto 02 -                                           | TEXTO B                 |                                                    |                    | 👳 Send Feedback 🕜           | * SmartCAT                    |  |  |
| ~          | ₩<br>2010<br>2010<br>2010                                   | ·→ <b>•</b> Ω τΤ        |                                                    | <b>1</b> 8 5       |                             | Done                          |  |  |
| Se         | egments                                                     |                         |                                                    |                    | CAT                         | Change View 🛄                 |  |  |
|            | Source                                                      | Tan                     | get 🔷 🕹                                            | 🗆 Aa 👌 🏹 🗘 🝸       | CAT Info Concordance Search | Dictionaries                  |  |  |
|            | Target Zone?                                                |                         |                                                    |                    | Glossary: Geral             |                               |  |  |
| 2          | 2 If you have had your maximum<br>heart rate measured at an |                         | Se você já mediu sua<br>frequência cardíaca máxima |                    | Go to term 🖌 Edit           |                               |  |  |
|            | exercise stress tes                                         | st, use the             | em um teste ergométrico,                           | Go to segment n    | umber ×                     |                               |  |  |
| C          | omments to Document                                         | Comments to Seg         | ment Revisions QA Check                            |                    | fiequência cardí            | iaca                          |  |  |
|            |                                                             |                         |                                                    | 7                  | Go To                       |                               |  |  |
|            | Backup                                                      | Time                    | User                                               |                    |                             |                               |  |  |
| 7          | Se você já mediu<br>sua frequência<br>cardíaca máxima em    | 08/23/2016 2:32:42      | PM Tania Liparini                                  | Manual input       |                             |                               |  |  |
| 3          | 6 📋 🤇                                                       |                         |                                                    |                    | PT                          | 「 🏛 🔺 🔹 🚺 14:35<br>23/08/2016 |  |  |

FIG. 15: Seleção de segmento pelo número

# Spellcheck Dictionary

Sempre que uma palavra for grafada de maneira incorreta, o sistema acusará com um sublinhado em vermelho. Para averiguar as opções do sistema, clique com o botão direito do mouse sobre a palavra. O SmartCAT permite também que você insira palavras no dicionário da seguinte forma: clique no ícone *Spellcheck Dictionary*, clique em *Add*, adicione a palavra desejada e clique em *edit* (cf. FIG. 16).

| SC   | Workspace - SmartCAT ×    | SC TEXTO B              | ×                                      | has the alought and he |                     | 2 - 0 ×                                    |
|------|---------------------------|-------------------------|----------------------------------------|------------------------|---------------------|--------------------------------------------|
| ~    | → C A https://smart       | cat.ai/editor?Documen   | tId=378593&LanguageId=1046             |                        |                     | @ ☆ 🙆 ≡                                    |
| A    | pps 💮 Wordfast Anywhere 💲 | C Cat tool SmartCAT for | Chiqsland – Quadrinh 🛛 👫 Escola de Tra | dutores                |                     |                                            |
| <    | Home Projeto 02 —         | TEXTO B                 |                                        |                        | 💬 Send Feedback 🕜 🕻 | SmartCAT                                   |
| Prog | gress 💼                   |                         | _                                      |                        |                     |                                            |
| ~    | ₩<br>₩ 12 m               | → ▼ Ω TT                |                                        | Spellcheck Dictionary  | × aved.             | Done                                       |
| s    | Segments                  |                         |                                        |                        |                     | Change View 💻                              |
|      | Source                    | Tan                     | get C                                  | Add                    | arch                | Dictionaries                               |
|      | Target Zope2              |                         |                                        | frequência             |                     |                                            |
|      | Target Zone?              |                         |                                        |                        |                     |                                            |
| 2    | If you have had yo        | ur maximum              | Se você já mediu sua                   |                        | Edit                |                                            |
|      | heart rate measur         | ed at an                | frequência cardíaca má                 |                        |                     |                                            |
|      | exercise stress tes       | st, use the             | em um teste ergometric                 |                        | a cardíac           | a                                          |
|      | Comments to Document      | Comments to Seg         | ment Revisions QA Ch                   |                        |                     |                                            |
|      |                           |                         |                                        |                        |                     |                                            |
|      | Backup                    | Time                    | User                                   |                        |                     |                                            |
|      |                           |                         |                                        |                        |                     |                                            |
| 7    | Se você já mediu          | 08/23/2016 2:32:42      | 2 PM Tania Liparini                    | Manual input           |                     |                                            |
|      | cardíaca máxima em        |                         |                                        |                        |                     |                                            |
|      | um tosto                  |                         |                                        | <b>v</b>               |                     | 11.55                                      |
|      |                           | ) 🜔 💾                   |                                        |                        | PT 🚝                | • • • • • <del>•</del> 14:55<br>23/08/2016 |

FIG. 16: Inserção de palavra no dicionário

# Entrega da tradução do TEXTO B

Para baixar o arquivo com a versão final da tradução, clique em *Projetcs* e selecione a pasta do projeto desejado (Projeto 02). Todos os arquivos contidos no projeto poderão ser visualizados, conforme na FIG. 13, acima. Posicione o mouse sobre o arquivo TEXTO B, clique no ícone de download (cf. FIG. 17) e selecione o formato desejado.

| C 🔓 https://smartcat.ai/Workspace                                                                                                    |           |          |            |                 | Q. 🖣 🖧                   |
|----------------------------------------------------------------------------------------------------|-----------|----------|------------|-----------------|--------------------------|
| 🎯 Wordfast Anywhere 🛛 💲 Cat tool SmartCAT for 📲 Chiqsland – Quadrinh 🛛 🕼 Escola de Tradutores                                                                                                    |           |          |            |                 |                          |
| Projects Current Projects Archive                                                                                                    | had       | A.       |            | ) Tani<br>Persi | a Liparini - 🥐 🗧         |
| Search by name 🔎 Create Project 👱                                                                                                    |           |          |            |                 |                          |
| Name                                                                                                    | Progre    | Status   | Langua     | Client          | Deadline                 |
| Description of the second second seco |           | In Pr    | en-US >    |                 | 09/26/2016 11:50 pm      |
| 🕂 Upload QA Check Statistics 🔮                                                                                                    |           |          |            |                 |                          |
| TEXTO A                                                                                                    |           | In progr | en-US >    |                 | 09/26/2016 11:50 pm      |
| ТЕХТО В                                                                                                    | Translate | Created  | •          |                 |                          |
| TEXTO C                                                                                                    |           | Created  | en{Downloa | d               | 09/26/2016 11:50 pm      |
| TEXTO D                                                                                                    |           | Created  | en-US >    |                 | 09/26/2016 11:50 pm      |
| TEXTO E                                                                                                    |           | Created  | en-US >    |                 | 09/26/201000pm           |
| Textos Tecnicos Projeto 01                                                                                                    |           | Comple   | en-US >    |                 | 08/15/20 <sup>-</sup> 0m |
|                                                                                                    |           |          |            |                 |                          |
|                                                                                                    |           |          |            |                 |                          |

FIG. 17: Download da tradução

O TEXTO B deve ser entregue em dois formatos: *Bilingual DOCX* e *Translation*.

Antes de subir o arquivo final no SIGAA, salve os dois arquivos (*Bilingual DOCX* e *Translation*) em um único arquivo.

# Tradução do TEXTO C utilizando o SmartCAT

Abra o arquivo TEXTO C, do Projeto 02, e traduza o texto no SmartCAT com o uso da memória de tradução e do glossário criados anteriormente. Além da memória de tradução e do glossário, use também os outros recursos abordados nas seções anteriores (*go to next unconfirmed segment, Spellcheck Dictionary*, atalhos e outras funcionalidades), conforme necessidade. Ao finalizar a tradução, clique em *Done*, no canto superior direito da tela.

Lembre-se de alimentar o glossário ao longo da tradução. Pode ser interessante, ainda, fazer uso de dois glossários nessa atividade: o glossário com termos técnicos que vem sendo utilizado e um novo glossário de termos gerais, que também pode ser alimentado ao longo da tradução.

#### Aproveitamento da Memória de Tradução

Agora que sua memória foi alimentada, você já pode aproveitar segmentos previamente traduzidos. Quando houver, disponível na memória de tradução, algum segmento que apresente 75% ou mais de paridade com o segmento aberto do texto-fonte, ele aparecerá na janela superior, do lado direito (cf. FIG. 18).

| SC Workspace - SmartCAT × SC  | TESTE ×                                    | Rampin-and Phase 4            |             |                                      |                          |
|-------------------------------|--------------------------------------------|-------------------------------|-------------|--------------------------------------|--------------------------|
| ← → C A https://smartcat      | ai/editor?DocumentId=397421                | &LanguageId=1046              |             |                                      | @,☆ Ø ≡                  |
| Apps 🐼 Wordfast Anywhere SC C | Cat tool SmartCAT for 🛛 👋 Chiqsland – Qu   | adrinh 🥼 Escola de Tradutores |             |                                      |                          |
| ✓ Home Projeto 02 – TE        | ESTE                                       |                               |             | 👳 Send Feedback 🕜                    | SmartCAT                 |
| Progress                      |                                            |                               |             |                                      |                          |
| ✓ ≂ ಔ ∽ ~                     | $\rightarrow$ $\bullet$ $\Omega$ $\tau T $ | a 12 A∕ Ba                    | 🖬 🖉 Ö       |                                      | Done 보                   |
| Segments                      |                                            |                               |             | CAT                                  | Change View 🛄            |
| Source                        | Target                                     | < > [                         | Aa 👌 🗙 🗘 🝸  | The Target Zone limits               | Os limites da Zona       |
| 1 The Target Zone limit       | s are 80-97                                |                               | Translation | are 102-119 bpm.                     | Alvo são 102-119<br>bpm. |
|                               |                                            |                               |             | CAT Info Concordance Search          | Dictionaries             |
|                               |                                            |                               |             | Match difference                     |                          |
| Comments to Document          | Comments to Segment                        | evisions OA Check             |             | The Target Zone limits are 10280-111 | 9 <u>97</u> bpm.         |
|                               |                                            |                               |             |                                      |                          |
|                               |                                            |                               |             | Languages: English (USA)             | — Portuguese (Brazil)    |
| Backup                        | Time                                       | User                          |             | Created: 08/25/2016 22               | 2:05:05                  |
|                               |                                            |                               |             | Modified: 08/25/2016 22              | 2:05:05                  |
|                               |                                            |                               |             | Translation memory: Textos Tecnico   | 08                       |
| 🔊 <u> </u>                    |                                            |                               |             | PT                                   | 🚎 🔺 🌓 🧿 🛱 🔐 10:30        |
|                               |                                            |                               |             |                                      |                          |

FIG. 18: Aproveitamento da MT

No caso do exemplo apresentado na FIG. 18, podemos perceber que a paridade entre os segmentos é de 95%. Na janela inferior, do lado direito da tela, você pode observar, em destaque, as diferenças entre os segmentos (*match difference*). Nesse caso, a única diferença

entre os segmentos são os valores dos números. Você pode aproveitar o segmento já traduzido usando o atalho CTrl+1 e editar os números no texto-alvo.

Quando um mesmo segmento ocorre repetidamente ao longo do texto, o programa dá a opção de aproveitá-lo automaticamente em todo o texto-alvo assim que a tradução do segmento for confirmada pela primeira vez. Se preferir desativar essa opção, clique na seta que aparece ao lado do respectivo segmento no texto-fonte (cf. destaque na FIG. 19).

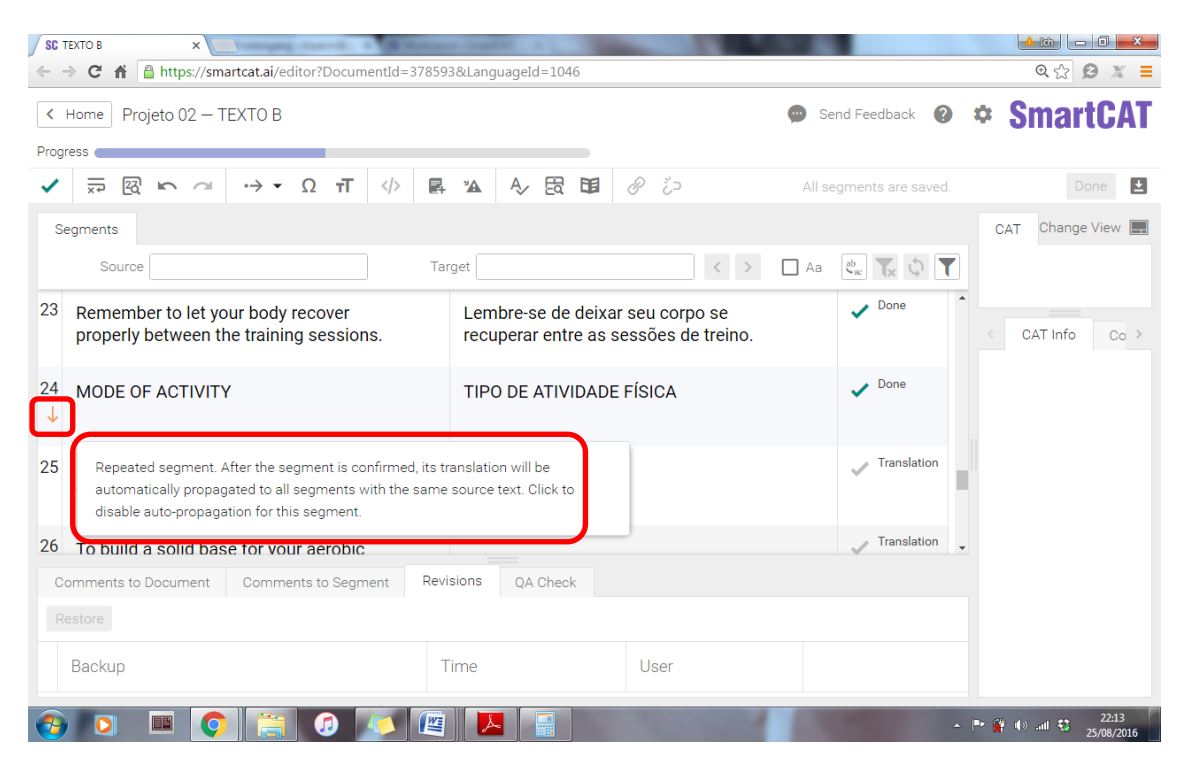

FIG. 19: Aproveitamento automático de segmento repetido

# Uso do Concordanceador

O Concordanceador é uma ferramenta muito útil para fazer buscas, na memória de tradução, de trechos menores de segmentos do texto-fonte ou de termos/palavras que não constem do glossário. Logo abaixo são apresentados alguns exemplos de uso do Concordanceador.

#### Exemplo 1

Observe a ocorrência do termo *axis*, no segmento 7, representado na FIG. 20. Esse termo não consta do glossário e não há correspondência acima de 75% para o segmento 7 na memória de tradução. Para averiguar se há ocorrências desse termo em sua memória de tradução, marque o termo clicando duas vezes em cima dele com o mouse e clique no ícone do Concordanceador (ou use o atalho CTrl+K). No canto direito inferior da tela, irão aparecer todas as ocorrências contextualizadas do termo na memória de tradução (cf. destaque na FIG. 20).

#### Exemplo 2

No exemplo representado na FIG. 21, o termo *Target Zone* consta do glossário, mas o Concordanceador abre a possibilidade de averiguar se o sintagma *personal Target Zone* já foi traduzido anteriormente e como.

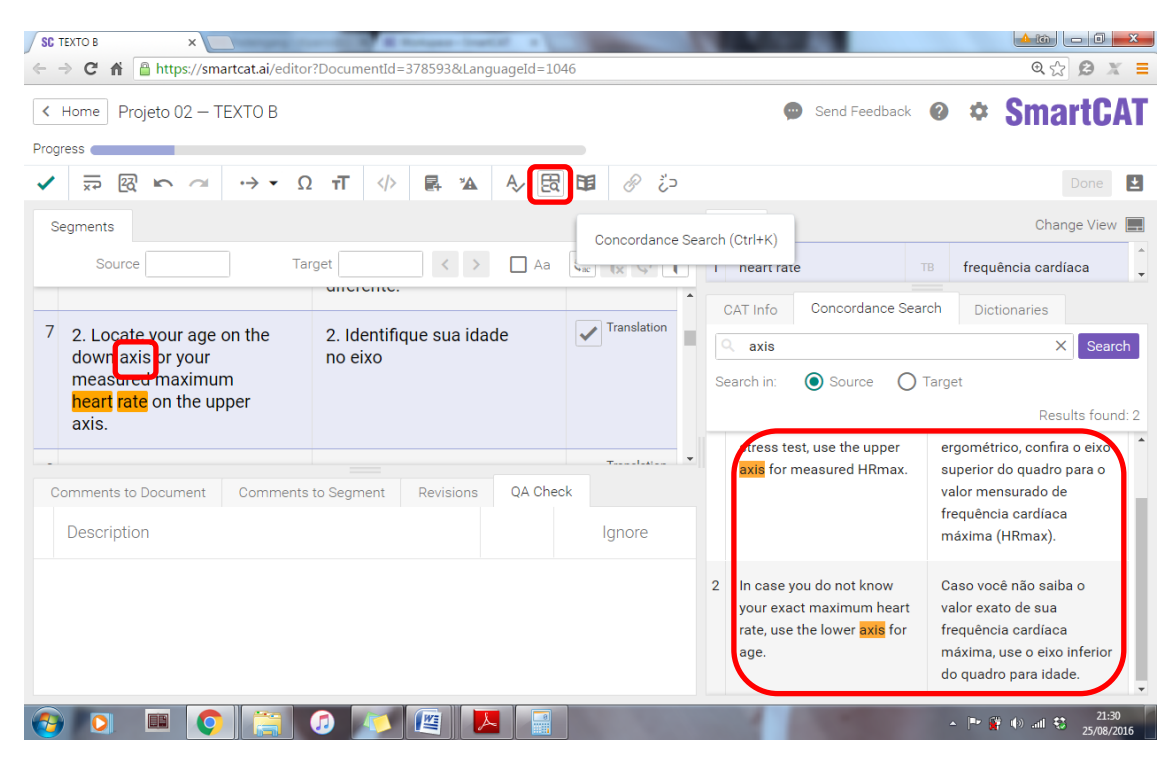

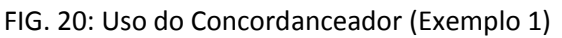

| SC TEXTO B ×                                                                                                    | COLUMN STATES                                        | 1              |                                 |                               |  |
|----------------------------------------------------------------------------------------------------|------------------------------------------------------|----------------|---------------------------------|-------------------------------|--|
| ← → C f limit https://smartcat.ai/editor                                                                                                    | ?DocumentId=378593&Languag                           | eId=1046       |                                 | Q ☆ Ø X =                     |  |
| < Home Projeto 02 – TEXTO B                                                                                                    |                                                      |                | 💮 Send Feedback 🌘               | SmartCAT                      |  |
| Progress                                                                                                    |                                                      |                |                                 |                               |  |
| $\checkmark  \overline{} \overline{} $ | тТ  🛃 🖄                                              | / 鼠 聞 @ ジ      | All segments are save           | d. Done 生                     |  |
| Segments                                                                                                    |                                                      |                | CAT                             | Change View 💻                 |  |
| Source Tar                                                                                                    | rget < >                                             | 🛛 Aa 🔹 🏹 🗘 🝸   | 2 Target Zone TB                | Zona Alvo                     |  |
| 12 As you <mark>exercise</mark> , make                                                                                                    | Quando estiver                                       | Translation TB | CAT Info Concordance Search     | h Dictionaries                |  |
| sure that your heart rate                                                                                                    | praticando atividade                                 |                | Q personal Target Zone X Search |                               |  |
| stays within your personal Target Zone (between the                                                                                                    | física, certifique-se que<br>sua frequência cardíaca |                | Search in: Source O Ta          | arget                         |  |
| Lower and the Upper                                                                                                    | permaneça dentro de su                               | a              |                                 |                               |  |
| Limit) to get the                                                                                                    | Zona Alvo individual                                 |                |                                 | Results found: 2              |  |
| maximum benefit from                                                                                                    | (entre o limite minimo e                             | •              | 1 How to find your personal     | Como definir sua Zona Alvo    |  |
| Comments to Document Comments                                                                                                    | to Segment Revisions C                               | A Check        | Target Zone?                    | individual?                   |  |
| Description                                                                                                    |                                                      | Ignore         | 2 This is why you should        | Por isso é importante definir |  |
|                                                                                                    |                                                      | ignore         | define your personal Target     | sua Zona Alvo individual.     |  |
|                                                                                                    |                                                      |                | Zone.                           |                               |  |
|                                                                                                    |                                                      |                |                                 |                               |  |
|                                                                                                    |                                                      |                |                                 |                               |  |
|                                                                                                    |                                                      |                |                                 |                               |  |
|                                                                                                    |                                                      |                | -                               | 21-51                         |  |
|                                                                                                    | U 🔼 🖺 🔼                                              |                | and the second second           | ▲ 📴 🙀 🕪 atl 🐯 25/08/2016      |  |

FIG. 21: Uso do Concordanceador (Exemplo 2)

#### Exemplo 3

No exemplo representado na FIG. 22, o termo *exercise* tem duas entradas no glossário. Podemos usar o Concordanceador para conferir de que forma esse termo foi traduzido anteriormente e se foi dada preferência a uma das duas possibilidades do glossário.

| SC TEXTO B ×                                                                                                    | COLUMN & National Inc. | - 14 M       |                       |                                                                                                    |                                              |
|----------------------------------------------------------------------------------------------------|------------------------|--------------|-----------------------|----------------------------------------------------------------------------------------------------|----------------------------------------------|
| $\leftarrow$ $\rightarrow$ C f h https://smartcat.ai/editor                                                                                                    | ?DocumentId=378593&Lan | guageId=1046 |                       |                                                                                                    | @ ☆ 🔒 🗶 🔳                                    |
| Home Projeto 02 – TEXTO B Progress                                                                                                    |                        |              |                       | Send Feedback                                                                                                    | • * SmartCAT                                 |
| ✓ ≂ ፼ ⊾ ⊂ ↔ • Ω                                                                                                    | TT  ₽ ™                | A> E3 0∎     | <i>⊗</i> č⊃           | All segments are sav                                                                                                    | ed. Done 보                                   |
| Segments                                                                                                    |                        |              |                       | CAT                                                                                                    | Change View 📃                                |
| Source Tar                                                                                                    | get <>                 | 🗌 Aa 🔮       | <b>T</b> x 🗘 <b>T</b> | 1 exercise                                                                                                    | atividade física                             |
| 15     His HRmax is 170 bpm<br>and his goal is to exercise<br>for health at Light to<br>Moderate Intensity.     Sua HRmax é 170 bpm e<br>sua meta é praticar<br>atividades físicas de<br>intensidade leve a<br>moderada.     Image: Comparison of the top of the top of top of top of the top of top of top o |                        |              | Translation           | 2     exercise     T       CAT Info     Concordance Search       •     exercise       Search in:     •       Source     • | a exercício ch Dictionaries  X Search  arget |
|                                                                                                    |                        |              |                       |                                                                                                    | Results found: 26                            |
| Comments to Document Comments Description                                                                                                    | to Segment Revisions   | QA Check     | Ignore                | 2. Intensity of exercise                                                                                                  | Intensidade da atividade<br>física           |
|                                                                                                    |                        |              |                       | 3 Duration of exercise                                                                                                    | Duração da atividade<br>física               |
|                                                                                                    |                        |              |                       | 4 Frequency of <mark>exercise</mark>                                                                                      | Frequência da atividade<br>física            |
|                                                                                                    | 0 🗾 🖭 🖡                |              |                       | and a summer                                                                                                    | ▲ 🖿 🔐 🕪 📶 🕄 22:02<br>25/08/2016              |

FIG. 22: Uso do Concordanceador (Exemplo 3)

### Uso da Função "Substituir"

O SmartCAT também possui uma função "substituir", semelhante à do Word. Essa função é útil, por exemplo, se, ao longo do seu trabalho, você opta por modificar a tradução de algum termo específico. No lugar de modificar termo por termo, manualmente, você pode simplesmente substituir a tradução anterior pela nova, conforme demonstrado no exemplo a seguir (representado nas FIG. 23-25), em que o termo *heart rate*, incialmente traduzido por "batimento cardíaco", foi substituído por "frequência cardíaca".

Clique no ícone *Replace* (FIG. 23). Preencha o espaço *target* com a tradução anterior (batimento cardíaco) e o espaço *replace with* com a tradução nova (frequência cardíaca), conforme mostra a FIG. 24. Clique em *replace* para substituir apenas a ocorrência no atual segmento ou *replace all* para substituir todas as ocorrências de "batimento cardíaco" no textoalvo. Clicando em *replace all*, o programa abre uma janela de aviso, especificando quantas ocorrências foram substituídas (FIG. 25).

Existe também a opção de preencher o espaço *source* com informações do texto-fonte. Essa opção é útil quando uma mesma tradução foi utilizada para dois ou mais termos do texto-fonte e você pretende substituir apenas os casos relacionados a um deles.

| SC Workspace – SmartCAT × SC TEXTO B ×                                                                                                    |                   |                             |                |              | 2 - 0 <b>- X</b>                                                                   |  |
|----------------------------------------------------------------------------------------------------|-------------------|-----------------------------|----------------|--------------|------------------------------------------------------------------------------------|--|
| ← → C A thtps://smartcat.ai/editor?DocumentId=378593&LanguageId=10                                                                                                    | 046               |                             |                |              | @,☆ Ø ≡                                                                            |  |
| 🔛 Apps 🐼 Wordfast Anywhere SC Cat tool SmartCAT for 📲 Chiqsland – Quadrinh 👫 Escola de                                                                                                    | e Tradutores      |                             |                |              |                                                                                    |  |
| < Home Projeto 02 – TEXTO B                                                                                                    |                   |                             | 👳 Send Feedbac | * 🛛 🌣 Sn     | <b>nartCAT</b>                                                                     |  |
| Progress                                                                                                    |                   |                             |                |              |                                                                                    |  |
| $\checkmark  \overleftarrow{}  \overleftarrow{}  $ | 8                 | & ž⊃                        |                |              | Done                                                                               |  |
| Segments                                                                                                    |                   |                             |                |              | < >                                                                                |  |
| Source                                                                                                    | Target            |                             | < >            | Aa 🖓 Aa      | \$ <b>\</b>                                                                        |  |
| Replac                                                                                                    | e with            |                             |                | ce R         |                                                                                    |  |
| 1 House for during a second Transf Transf                                                                                                    | 0                 | definition of the Alexandre | dividua 10     | Rep          | place (Ctrl+H)                                                                     |  |
| How to find your personal larget Zone?                                                                                                    | Como              |                             |                |              |                                                                                    |  |
|                                                                                                    |                   |                             |                |              | En                                                                                 |  |
|                                                                                                    |                   |                             |                |              | Poi                                                                                |  |
| Comments to Document Comments to Segment Revisions QA                                                                                                    | Check             |                             |                |              |                                                                                    |  |
|                                                                                                    |                   |                             |                |              |                                                                                    |  |
| Backup                                                                                                    |                   | Time                        | User           |              |                                                                                    |  |
| 8 Se você já mediu sua frequência cardíaca máxima em um teste ergométi<br>confira o eixo superior do quadro para o valor mensurado de frequência o<br>máxima (HRmax).                                                                                                    | rico,<br>cardíaca | 08/25/2016 9:26:31 PM       | Tania Liparini | Manual input | ~<br>~                                                                             |  |
| 📀 ⋵ 🚞 💿 💿 🞹 🔼                                                                                                    |                   |                             |                | PT 🚎 🔺 🌓 🄇   | 08:32<br><sup>3</sup> <sup>1</sup> <sup>2</sup> <sup>2</sup> <sup>6</sup> /08/2016 |  |

FIG. 23: Ícone Replace

| C Workspace – SmartCAT × SC TEXTO B ×                                                                                                  |                                                                                                    |                                          |
|----------------------------------------------------------------------------------------------------|----------------------------------------------------------------------------------------------------|------------------------------------------|
| ← → C 🔒 https://smartcat.ai/editor?DocumentId=378593&LanguageId=1046                                                                   | 6                                                                                                    | @,☆ 😕 🔳                                  |
| 👯 Apps 💩 Wordfast Anywhere 💲 Cat tool SmartCAT for 📲 Chiqsland – Quadrinh: 🏦 Escola de Tra                                             | adutores                                                                                                    |                                          |
| < Home Projeto 02 – TEXTO B                                                                                                    | 🐵 Send Feedback 👔                                                                                                    | ✤ SmartCAT                               |
| Progress                                                                                                    |                                                                                                    |                                          |
|                                                                                                    |                                                                                                    | Done 보                                   |
| Segments                                                                                                    |                                                                                                    | Segments after filter: 8                 |
| Source                                                                                                    | rget batimento cardíaco 🔹 🔪 🗋 Aa                                                                                                    | \$ <sub>ac</sub> <b>▼</b> ♦ <b>▼</b> < > |
| Replace v                                                                                                    | with frequência cardíaca Replace                                                                                                    | Replace All                              |
| <sup>2</sup> If you have had your maximum heart rate measured at<br>an exercise stress test, use the upper axis for measured<br>HRmax. | Se você já mediu sua batimento cardíaco máxima em<br>um teste ergométrico, confira o eixo superior do quadro<br>para o valor mensurado de batimento cardíaco máxima<br>(HRmax). | Translation E<br>Eng<br>Poi              |
| <sup>4</sup> In case you do not know your exact maximum heart rate, use the lower axis for age.                                        | Caso você não saiba o valor exato de sua batimento<br>cardíaco máxima, use o eixo inferior do quadro para<br>idade.                                                             | ✓ Translation                            |
| 7 2. Locate your age on the down axis or your measured maximum heart rate on the upper axis.                                           | <ol> <li>Identifique sua idade no eixo inferior ou sua<br/>batimento cardíaco máxima no eixo superior.</li> </ol>                                                               | Translation                              |
| Comments to Document Comments to Segment Revisions QA Ch                                                                               | heck                                                                                                    | < <b>&gt;</b>                            |
| 📀 🧀 🚝 💽 🖸 🚾 🔼                                                                                                    |                                                                                                    | PT 🚎 🔺 🌓 🔦 🖵 🛛 08:33<br>26/08/2016       |

FIG. 24: Substituição de tradução de termo

| SC Workspace - SmartCAT × SC TEXTO B ×                                                                                                 |                                                                                                    |
|----------------------------------------------------------------------------------------------------|----------------------------------------------------------------------------------------------------|
| ← → C 🔒 https://smartcat.ai/editor?DocumentId=378593&LanguageId=1040                                                                   | 5 Q 公 B 三                                                                                                    |
| 👯 Apps 🙆 Wordfast Anywhere 💲 Cat tool SmartCAT for 👋 Chiqsland – Quadrinh 👫 Escola de Tr                                               | adutores                                                                                                    |
| ✓ Home Projeto 02 − TEXTO B                                                                                                    | 👳 Send Feedback 😢 🌣 SmartCAT                                                                                                    |
| Progress                                                                                                    |                                                                                                    |
|                                                                                                    | Done Done                                                                                                    |
| Segments                                                                                                    | Undo replacement                                                                                                    |
| Source                                                                                                    | rget batimento cardiaco 😯 🗋 Aa 🗞 🏌 🗘 🍸 🖒                                                                                                    |
| Replace v                                                                                                    | with frequência cardíaca Replace All (                                                                                                    |
| <sup>2</sup> If you have had your maximum heart rate measured at<br>an exercise stress test, use the upper axis for measured<br>HRmax. | Se você já mediu sua frequência cardíaca máxima em<br>um teste ergométrico, confira o eixo superior do quadro<br>para o valor mensurado de frequência cardíaca máxima<br>(HRmax). |
| 4 In case you do not know your exact maximum heart rate, use the lower axis for age.                                                   | Caso você não saiba o valor exato de sua frequência cardíaca máxima, use o eixo inferior do quadro para idade.                                                                    |
| <ul><li><sup>7</sup> 2. Locate your age on the down axis or your measured maximum heart rate on the upper axis.</li></ul>              | 2. Identifique sua idade no eixo inferior ou sua<br>frequência cardíaca máxima no eixo superior.                                                                                  |
| Comments to Document Comments to Segment Revisions QA C                                                                                | reck (                                                                                                    |
| 📀 C 🔚 💽 🖸 💹 🔼                                                                                                    | PT 🎬 🔺 🌒 😒 108:34<br>20/08/2016                                                                                                    |

FIG. 25: Notificação de substituições efetuadas

# Entrega da tradução do TEXTO C

Baixe o arquivo com a versão final da tradução, seguindo as instruções dadas nas seções anteriores.

O TEXTO C deve ser entregue em dois formatos: Bilingual DOCX e Translation.

Antes de subir o arquivo final no SIGAA, salve os dois arquivos (*Bilingual DOCX* e *Translation*) em um único arquivo.

# Tradução do TEXTO D e do TEXTO E utilizando o SmartCAT

Traduza o TEXTO D e o TEXTO E, do Projeto 02, no SmartCAT com o uso da memória de tradução e do glossário criados anteriormente. Além da memória de tradução e do glossário, use também os outros recursos abordados nas seções anteriores, conforme necessidade.

Antes de iniciar a tradução dos textos, faça uma análise comparativa dos arquivos a partir do recurso *Statistics*. Tenha em mente que, além das traduções, você também irá entregar um relatório do processo de tradução.

### **Statistics**

Com o projeto aberto, clique em Statistics (cf. FIG. 26).

| C https://smartc     | at.ai/Project/79b2    | 520d-bc58-4071-ad6      | ic-794efa899fbf#files    |              |           |       |                |                              | 0, 🔄 🏠 |
|----------------------|-----------------------|-------------------------|--------------------------|--------------|-----------|-------|----------------|------------------------------|--------|
| Wordfast Anywhere SC | Cat tool SmartCAT for | 🔰 Chiqsland – Quadrinh  | IIN Escola de Tradutores |              |           |       |                |                              |        |
|                      | 2                     |                         | and the                  | m            |           | k     |                | Tania Liparini -<br>Personal | ?      |
| Pretranslate QA (    | Sheck 🏚               |                         |                          |              |           |       |                |                              |        |
| Languages            | English (US/          | A) > Portuguese         | (Brazil)                 |              |           |       |                |                              |        |
| Progress             |                       |                         |                          |              |           |       |                |                              |        |
| Created              | 08/16/2016            |                         |                          |              |           |       |                |                              |        |
| Description          | Atividades da         | a disciplina de prática | a de tradução de tex     | tos técnicos |           |       |                |                              |        |
| Deadline             | 09/26/2016 1          | 11:50 pm                |                          |              |           |       |                |                              |        |
| Status               | In Progress           |                         |                          |              |           |       |                |                              |        |
| Documents            | + <mark>م</mark>      | - Upload 🔮 🦷            |                          |              |           |       |                |                              |        |
|                      | ument                 |                         | Туре                     | Progress     | Status    | Targe | Author         | Created                      | QA     |
| Translation Doc      |                       |                         |                          |              | Completed | pt-BR | Tania Liparini | 08/16/2016                   | 15     |
| Translation Doct     |                       |                         | docx                     |              |           |       |                | 00/10/2010                   | 0.50   |

FIG. 26: Recurso Statistics

Selecione os arquivos TEXTO D e TEXTO E do projeto 02 e clique em build statistics (cf. FIG. 27).

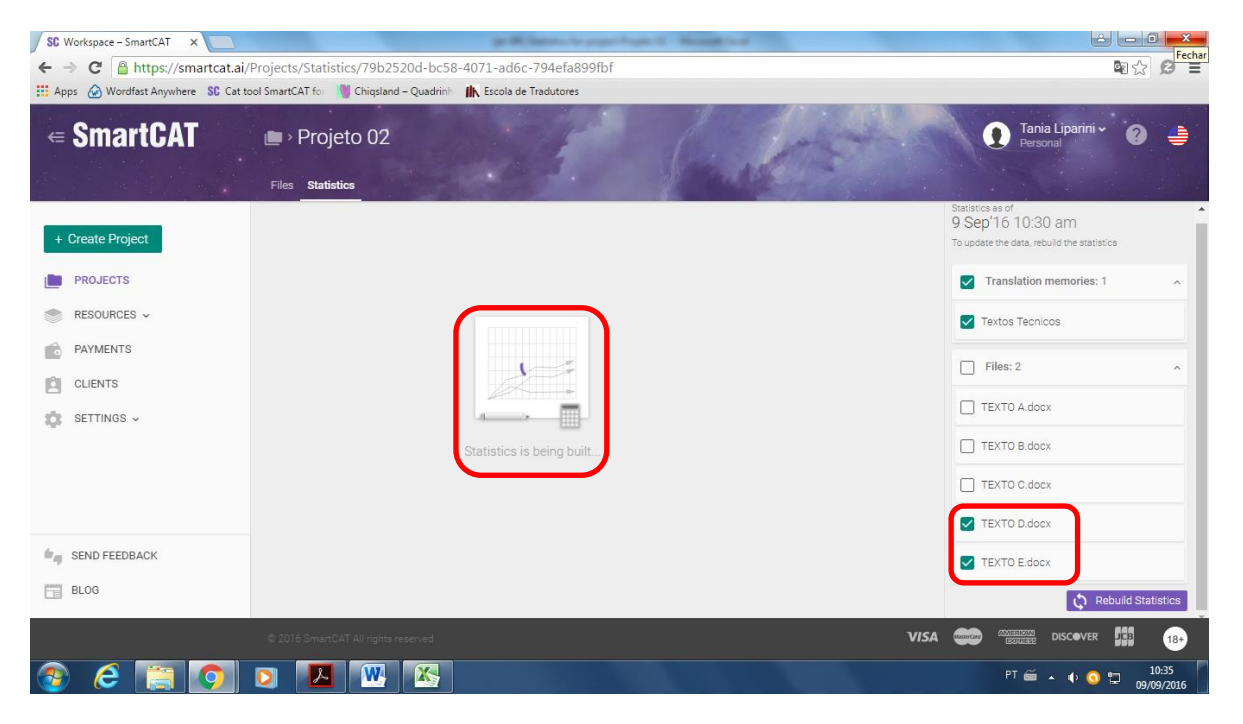

FIG. 27: Criar estatísticas

Faça o download das estatísticas e abra o arquivo no Excel. O arquivo contém dados estatísticos gerais (com dados dos dois arquivos) e dados estatísticos por arquivo (TEXTO D e TEXTO E, separadamente). As estatísticas dão uma previsão de quantos segmentos possuem correspondência na memória de tradução utilizada no projeto. No exemplo apresentado na TAB. 1, podemos averiguar que os dois arquivos contém um total de 105 segmentos, dos quais 40 (58%) são novos e os demais possuem correspondência na memória de tradução, ou seja,

42% dos segmentos já foi traduzido (totalmente ou parcialmente) previamente. Desses segmentos já traduzidos, 21 apresentam correspondência contextualizada (no SmartCAT, correspondências contextualizadas aparecem com o valor de 101% ou 102%) e 5 apresentam correspondência total (100%).

| TUIAI                  |          |       |            |         |            |      |
|------------------------|----------|-------|------------|---------|------------|------|
| Туре                   | Segments | Words | Characters | Percent | Placeables | Tags |
| Perfect Match          | 0        | 0     | 0          | 0,00%   | 0          | 0    |
| Context Match          | 21       | 94    | 541        | 10,43%  | 0          | 0    |
| Repetitions            | 23       | 46    | 225        | 5,11%   | 0          | 0    |
| Cross-file Repetitions | 0        | 0     | 0          | 0,00%   | 0          | 0    |
| 100%                   | 5        | 33    | 207        | 3,66%   | 0          | 0    |
| 95% - 99%              | 8        | 132   | 726        | 14,65%  | 0          | 0    |
| 85% - 94%              | 4        | 49    | 312        | 5,44%   | 0          | 0    |
| 75% - 84%              | 4        | 20    | 141        | 2,22%   | 0          | 0    |
| 50% - 74%              | 0        | 0     | 0          | 0,00%   | 0          | 0    |
| New                    | 40       | 527   | 3263       | 58,49%  | 0          | 0    |
| Total                  | 105      | 901   | 5415       | 100,00% | 0          | 0    |

#### TAB. 1: Dados estatísticos gerais dos arquivos TEXTO D e TEXTO E

Compare as estatísticas do TEXTO D com as do TEXTO E em seu projeto e faça uma previsão do quanto poderá ser aproveitado da memória de tradução em cada um dos dois textos. Reserve esses dados para a elaboração do relatório.

### Pretranslate

Total

Como você pôde observar nas estatísticas geradas pelo programa, há material da memória de tradução que pode ser aproveitado na tradução do TEXTO E. Caso queira aproveitar o material pré-traduzido da memória de tradução nos arquivos ainda não traduzidos, você pode usar o recurso *Pretranslate*.

Com o projeto aberto, clique em *Pretranslate > Add Insertion Rule* e selecione a memória de tradução desejada e o nível de correspondência desejado (cf. FIG. 28). Clique em *Save and run* e os segmentos que se encaixam no padrão escolhido serão automaticamente aproveitados.

Se, na tradução dos arquivos anteriores, você deixou a função de autopropagação acionada, a pré-tradução dos arquivos já foi feita e os segmentos equivalentes já foram aproveitados.

| SC Workspace - SmartCAT ×                                                                            | Same Service 2020, Proper II State in Competitioning. Microsoft Street                                |                                  |
|----------------------------------------------------------------------------------------------------|----------------------------------------------------------------------------------------------------|----------------------------------|
| ← → C 🔒 https://smartcat.ai/project/79b2                                                             | 20d-bc58-4071-ad6c-794efa899fbf                                                                       | @. 🕼 😭 🛢 ≡                       |
| 🔛 Apps 🙆 Wordfast Anywhere 🛛 SC Cat tool SmartCAT for                                                | 👹 Chiqsland – Quadrinh 🛛 👫 Escola de Tradutores                                                       |                                  |
| ≡ ■ Projeto 02                                                                                       | The system can automatically insert translations from your selected resources 1<br>Add Insertion Rule | Personal 🧿 🍦                     |
| Files Statistics                                                                                     | N° Resource Minimal Minimal Number of Confirm Words segments in Segment                               |                                  |
| Pretranslate QA Check                                                                                | 1 Textos Tecnicos 🗸 100 🗸 % 1 🗸 🗹 📋                                                                   |                                  |
| Languages Engl<br>Progress<br>Created 08/16<br>Description Attvid<br>Deadline 09/26<br>Status In Pro |                                                                                                    |                                  |
| Translation Document                                                                                 |                                                                                                    | Created QA                       |
| 🗌 💼 ТЕХТО А                                                                                          |                                                                                                    | 08/16/2016 13                    |
| 🗆 📄 ТЕХТО В                                                                                          |                                                                                                    | 08/26/2016 9                     |
| 🗆 📑 ТЕХТО С                                                                                          | Cancel Save and run                                                                                   | 08/16/2016 35                    |
| https://smartcat.ai/project/79b2520d-bc58-4071-ad6c-794efa89f                                        | docx Updated pt-BR Tania Liparini                                                                     | 08/16/2016 0                     |
| 🐵 🥭 🔚 💽 🖻 🔼                                                                                          |                                                                                                    | PT 🚎 🔺 🌓 🧿 🛱 10:23<br>09/09/2016 |

FIG. 28: Aproveitamento automático de segmentos pré-traduzidos

# User Preferences

O recurso de autopropagação, entre outros, pode ser configurado a partir do *User Preferences* (FIG. 29).

| SC Workspace – SmartCAT × SC TEXTO D               | ×                          |                      |               |                                                                       | ÷ - 0 ×                               |
|----------------------------------------------------|----------------------------|----------------------|---------------|-----------------------------------------------------------------------|---------------------------------------|
| ← → C 🔒 https://smartcat.ai/editor?Docum           | nentId=378595&Languag      | jeId=1046            |               |                                                                       | @,☆ Ø ≡                               |
| 🗰 Apps 🙆 Wordfast Anywhere 🖇 Cat tool SmartCAT for | 👋 Chiqsland – Quadrinh 🛛 👫 | Escola de Tradutores |               |                                                                       |                                       |
| ✓ Home Projeto 02 – TEXTO D                        |                            |                      |               | 💬 Send Feedback 👔                                                     | ➡SmartCAT                             |
| Progress                                           |                            |                      |               |                                                                       | Licor                                 |
|                                                    | rT ∕⊳ 🛃 ¾                  | 5 A/ 🕄 🖬             | @ č⊃          |                                                                       | Preferences                           |
| Segments                                           |                            |                      |               | CAT                                                                   | Change View 💻                         |
| Source                                             | Target                     | < > 🗆 Aa             |               |                                                                       |                                       |
| 1 PRECAUTIONS                                      |                            |                      | ✓ Translation |                                                                       |                                       |
|                                                    |                            |                      |               |                                                                       | Distignarias                          |
| 2 USING A POLAR HEART RATE                         |                            |                      | Translation   | CAT Into Concordance Search                                           | Dictionaries                          |
| MONITOR IN A WATER                                 |                            |                      | -<br>-        |                                                                       | <ul> <li>Search</li> </ul>            |
| Comments to Document Comments to S                 | Segment Revisions          | QA Check             |               | English (USA) <table-cell-rows> Portuguese (Brazil)</table-cell-rows> | Open in new tab [                     |
|                                                    |                            |                      |               |                                                                       |                                       |
| Bac Time                                           | Task User                  |                      |               |                                                                       |                                       |
|                                                    |                            |                      |               |                                                                       |                                       |
|                                                    |                            |                      |               |                                                                       |                                       |
|                                                    | W                          |                      |               | PT é                                                                  | ≝ . <b>4</b> . <b>0 8</b> 10:14       |
|                                                    |                            |                      |               | 116                                                                   | • • • • • • • • • • • • • • • • • • • |

FIG. 29: User Preferences

No passo a passo indicado nas FIG. 30-32 a seguir, foram selecionadas as seguintes opções:

- Copiar o segmento do texto-fonte quando o segmento contiver apenas números e caracteres não alfabéticos;
- Inserir correspondências acima de 75% da memória de tradução.

Nesses casos (FIG. 30), sempre que o segmento do texto-fonte for composto apenas por números e/ou caracteres não alfabéticos, ele é automaticamente copiado para o espaço do segmento do texto-alvo. O mesmo ocorre quando houver segmentos com correspondência acima de 75% na memória de tradução. Observe que não foi selecionada a opção de confirmar esses segmentos automaticamente, de forma que o próprio tradutor deverá fazê-lo manualmente durante o processo de tradução. Se quiser que os segmentos sejam confirmados automaticamente, você deve selecionar essas opções. As opções de inserir tradução automática e copiar o texto-fonte automaticamente não foram selecionadas nesse exemplo.

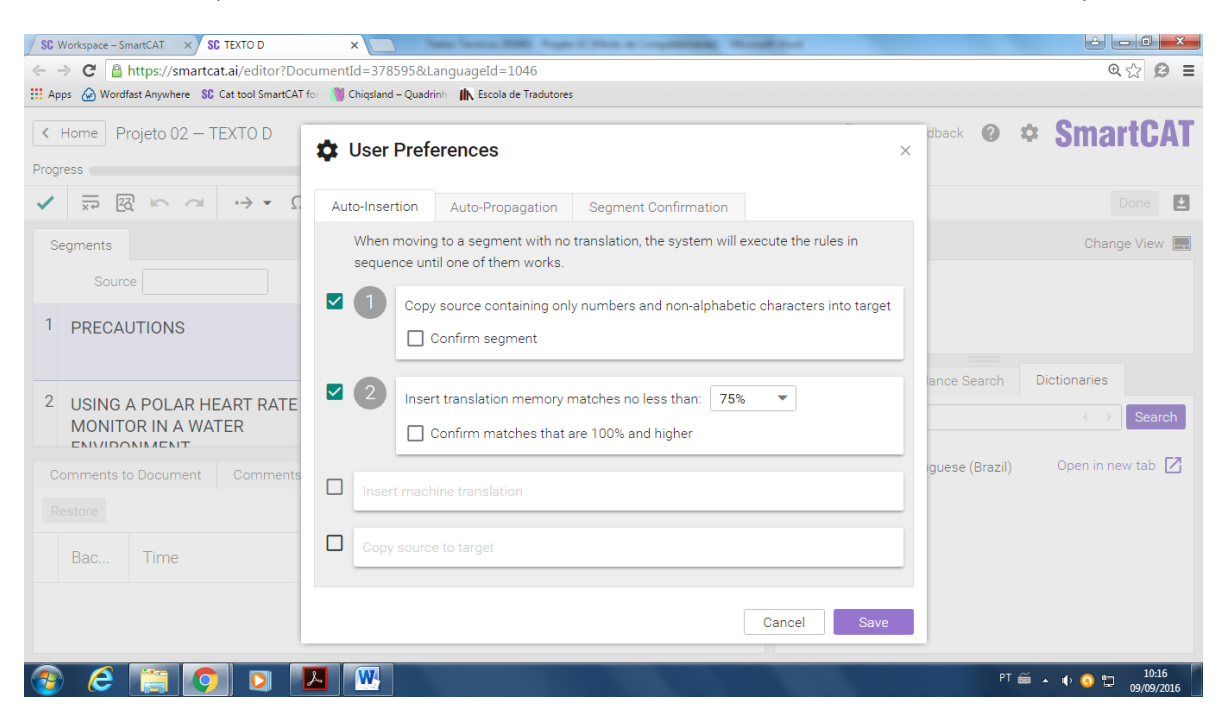

FIG. 30: Opções do User Preference

Na FIG. 31, foi selecionada a opção de autopropagar repetições. Sempre que houver um segmento idêntico em um mesmo arquivo ou arquivos diferentes de um mesmo projeto, ele será automaticamente aproveitado em todos os arquivos assim que for confirmado pela primeira vez. Essa opção pode ser desativada, se você preferir.

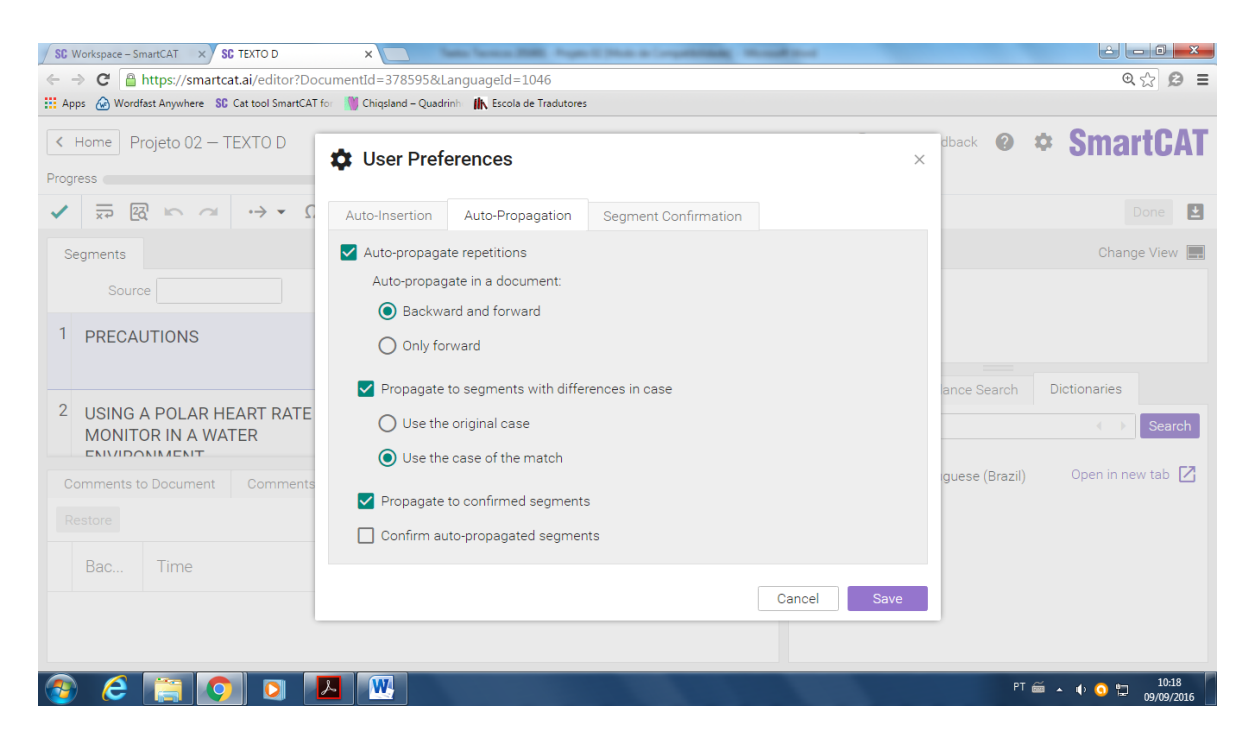

FIG. 31: Opções do User Preference

Por fim, você também pode optar por pular automaticamente para o próximo segmento ou para o próximo segmento não confirmado, conforme mostra a FIG. 32.

| SC Workspace - SmartCAT × SC TEXTO D                                                                                                    | ×                                                                                           | China Screening In                                        | and the second                 |                  |                             |
|----------------------------------------------------------------------------------------------------|---------------------------------------------------------------------------------------------|-----------------------------------------------------------|--------------------------------|------------------|-----------------------------|
| ← → C 🔒 https://smartcat.ai/editor?Doe                                                                                                    | cumentId=378595&LanguageId=1046                                                             |                                                           |                                |                  | @ ☆ 😥 😑                     |
| 🔛 Apps 💮 Wordfast Anywhere 🛛 SC Cat tool SmartCAT                                                                                                    | for 🛛 🕷 Chiqsland – Quadrinh 👘 Escola de Tradutores                                         |                                                           |                                |                  |                             |
| Home Projeto 02 - TEXTO D  Progress                                                                                                    | Ser Preferences                                                                             |                                                           | ×                              | dback 🕜 📫        | • SmartCAT                  |
| $\checkmark \ \overline{\times} \ \overline{\otimes} \ \overline{\otimes} \ \otimes$ | Auto-Insertion Auto-Propagation                                                             | Segment Confirmation                                      |                                |                  | Done                        |
| Segments Source                                                                                                    | After confirming a segment:<br>Go to the next segment<br>Go to the next unconfirmed segment | t                                                         |                                |                  | Change View 📰               |
| 1 PRECAUTIONS                                                                                                    | Please note. When filters are active, once a<br>segment in the filtered sequence, regardles | segment is confirmed you will m<br>s of the above setting | nove automatically to the next |                  | Distinguist                 |
| 2 USING A POLAR HEART RATE<br>MONITOR IN A WATER                                                                                                    |                                                                                             |                                                           | Cancel Save                    | ance Search      | Search                      |
| Comments to Document Comments                                                                                                    | to Segment Revisions QA Check                                                               |                                                           | English (USA) 🕁 Port           | tuguese (Brazil) | Open in new tab 🔽           |
|                                                                                                    |                                                                                             |                                                           |                                |                  |                             |
| Bac Time                                                                                                    | Task User                                                                                   |                                                           |                                |                  |                             |
|                                                                                                    |                                                                                             |                                                           |                                |                  |                             |
| 📀 🤌 🔚 💽 🛛                                                                                                    | A 📉                                                                                         |                                                           |                                | PT 🚎             | ▲ 🕪 🧿 🛱 10:19<br>09/09/2016 |

FIG. 32: Opções do User Preference

# QA Check

Após finalizar a tradução de todos os arquivos do projeto 02, você pode fazer um relatório de erros identificados automaticamente pelo programa. Abra o projeto e clique em *QA Check* (cf. FIG. 33)

| space - SmartCAT X |                                                 |                         |               |           |       |                |                  |                |
|--------------------|-------------------------------------------------|-------------------------|---------------|-----------|-------|----------------|------------------|----------------|
| C https://smar     | tcat.ai/Project/79b2520d-bc58-4071-ad           | 5c-794efa899fbf#file    | S             |           |       |                |                  | <b>Q G</b> 53  |
| Wordfast Anywhere  | SC Cat tool SmartCAT for M Chiqsland – Quadrini | IIN Escola de Tradutore | 5             | • //      |       |                |                  |                |
|                    | ~~                                              |                         |               |           |       |                | Tania Liparini ~ | 9              |
| Projeto            | UΖ                                              | and the second          |               | 6         | Jet 1 |                | Personal         | •              |
|                    |                                                 |                         |               |           |       |                |                  |                |
| Files Statistics   |                                                 |                         | the           |           |       |                |                  |                |
|                    |                                                 |                         |               |           |       |                |                  |                |
| Pretranslate Q     | A Check                                         |                         |               |           |       |                |                  |                |
| Languages          | English (USA) > Portuguese                      | (Brazil)                |               |           |       |                |                  |                |
| Progress           |                                                 | (Didžil)                |               |           |       |                |                  |                |
| Created            | 08/16/2016                                      |                         |               |           |       |                |                  |                |
| Description        | Atividades da disciplina de prátic              | a de tradução de tex    | xtos técnicos |           |       |                |                  |                |
| Deadline           | 09/26/2016 11:50 pm                             |                         |               |           |       |                |                  |                |
| Status             | In Progress                                     |                         |               |           |       |                |                  |                |
|                    |                                                 |                         |               |           |       |                |                  |                |
| Documents          |                                                 |                         |               |           |       |                |                  |                |
|                    |                                                 |                         |               |           |       |                |                  |                |
|                    |                                                 | Tures                   | Deserves      | Otation   | Terre | A              | Orestad          | 0.4            |
|                    | cument                                          | Type                    | Progress      | Status    | Targe | Autnor         | Greateo          | QA             |
| TEXTO A            |                                                 | docx                    |               | Completed | pt-BR | Tania Liparini | 08/16/2016       | 15             |
| 🗌 📔 ТЕХТО В        |                                                 | docx                    |               | Completed | pt-BR | Tania Liparini | 08/26/2016       | 9              |
|                    |                                                 |                         | -             | -         |       |                |                  | College States |

FIG. 33: QA Check

Uma nova janela se abrirá. Selecione os arquivos para os quais deseja criar um relatório de erros e clique em *Download Report*.

| SC Workspace - SmartCAT ×                    | Tanta Name                                        | or 2000. Pages II No. or Competitionally. Microsoft |                  |                            |             |
|----------------------------------------------|---------------------------------------------------|-----------------------------------------------------|------------------|----------------------------|-------------|
| ← → C 🔒 https://smartcat.ai                  | i/Project/79b2520d-bc58-4071-ad6c-794             | efa899fbf#files                                     |                  |                            | @ \$2 \$2 € |
| 🔛 Apps 🔬 Wordfast Anywhere SC Cat            | tool SmartCAT for 🛛 🕅 Chiqsland – Quadrinh 🛚 🕼 E  | scola de Tradutores                                 |                  |                            |             |
| ≡ 💼 → Projeto 02                             |                                                   | AP 13                                               |                  | ania Liparini ~<br>ersonal | ?           |
|                                              | Quality Assurance                                 |                                                     |                  |                            |             |
| Files Statistics                             | Error report: "Projeto 02"                        |                                                     | Check for Errors |                            |             |
| Pretranslate OA Che                          | Translation document                              |                                                     |                  |                            |             |
|                                              | TEXTO A pt-BR                                     |                                                     | *                |                            |             |
| Languages                                    | TEXTO B pt-BR                                     |                                                     |                  |                            |             |
| Created                                      | TEXTO C pt-BR                                     |                                                     |                  |                            |             |
| Description                                  | TEXTO D pt-BR                                     |                                                     |                  |                            |             |
| Status                                       | TEXTO E pt-BR                                     |                                                     | v                |                            |             |
| Documents                                    | Report                                            |                                                     | Download Report  |                            |             |
|                                              | Error                                             | Translation document                                | Segment          |                            |             |
| Translation Docum                            | Tags (0)                                          |                                                     | A                | Created                    | QA          |
| TEXTO A                                      | Terminology (19)                                  |                                                     |                  | 08/16/2016                 | 15          |
| https://smartcat.ai/Project/79b2520d-bc58-40 | Translation Momoriae (0)<br>71-ad6c-794efa899fbf# |                                                     |                  | 08/26/2016                 | 9           |
| 📀 ၉ 🔚 💽                                      |                                                   | ALC: NO THE                                         |                  | PT 🗃 🔺 🌓                   |             |

FIG. 34: Download de relatório de erros

Baixe o relatório e abra o arquivo no Excel. O arquivo disponibiliza os tipos e subtipos de erro identificados, o segmento correspondente no texto-fonte e no texto-alvo, o nome do arquivo no qual o segmento se encontra, o idioma e o número do segmento. O arquivo disponibiliza também o link para acesso direto ao segmento no SmartCAT. Use esse relatório para auxiliá-lo na revisão final dos textos traduzidos no projeto 02.

# Entrega da tradução do TEXTO D e do TEXTO E

A tradução do TEXTO D e TEXTO E deve ser entregue em forma de relatório. O relatório final deve conter:

- Comparação prévia dos TEXTOS D e E, contendo os dados estatísticos gerados antes da tradução;
- Tradução do TEXTO D nos formatos Bilingual DOCX e Translation;
- Tradução do TEXTO E nos formatos Bilingual DOCX e Translation;
- Comentários sobre a revisão final dos textos, incluindo uma avaliação do uso do recurso QA Check.

O relatório final deve ser postado, como arquivo único, no SIGAA.

# **PROJETO 03**

O projeto 03 consiste na tradução de um trecho de um artigo científico da área de medicina comportamental. O projeto será composto por quatro arquivos. Como produto final, deverão ser entregues quatro traduções, conforme cronograma definido pelo/a professor/a.

#### Gerenciamento de recursos

Antes de criar o novo projeto, você deve gerenciar seus recursos. Para esse novo projeto, utilize uma memória de tradução fornecida pela professora e crie um glossário específico (observe o passo a passo abaixo).

Clique em *resources* >*Translation Memories* > *Create TM*. Uma nova janela será aberta. No campo *Import file*, clique em *add* e selecione o arquivo .tmx intitulado "MT Projeto 03 Medicina Comportamental", disponível no SIGAA. Preencha os campos da nova memória conforme a FIG 35 e clique em *save*.

| SC Translation Memories - S ×                   | Chever A 1995            |                                                           |         |                    |                     |
|-------------------------------------------------|--------------------------|-----------------------------------------------------------|---------|--------------------|---------------------|
| ← → C                                           | /lemories/Index          |                                                           |         | G <sub>0</sub>     | ☆ 10 :              |
| 🗰 Apps 🙆 Wordfast Anywhere 🛛 SC Cat tool SmartC | AT for 🛛 🚺 Chiqsland – C | Quadrinh 🛚 🏦 Escola de Tradutores 🧏 BaixaVídeo - Converta |         |                    |                     |
|                                                 |                          | Import file:                                              | Replace |                    | -                   |
| ← SmartCAT                                      | Translati                | MT Projeto 03 Medicina Comportamental.tmx                 | ×       | Personal           | ?                   |
|                                                 |                          | Name*                                                     |         |                    |                     |
|                                                 | Translation Memorie      | Medicina Comportamental                                   |         |                    |                     |
|                                                 |                          | Source language*                                          |         |                    |                     |
| + Create Project                                | Create TM                | English                                                   | ~       | Search by name 9 F | ilter               |
|                                                 | TM name                  | Target languages*                                         |         | Creation Date      |                     |
| PROJECTS                                        | Textos Tecnicos          | Portuguese (Brazil) ×                                     | ~       | 08/10/2016         |                     |
| RESOURCES A                                     |                          | Client                                                    |         |                    |                     |
| Glossaries                                      |                          |                                                           | ~       |                    |                     |
| Translation Memories                            |                          |                                                           |         |                    |                     |
| Search                                          |                          | Topics                                                    |         |                    |                     |
| DAVMENTS                                        |                          |                                                           |         |                    |                     |
| TAIMENTS                                        |                          | Context type                                              |         |                    |                     |
| CLIENTS                                         |                          | Previous/Next Segment                                     | ×       |                    |                     |
| SETTINGS -                                      |                          | Comment                                                   |         |                    |                     |
|                                                 |                          |                                                           |         |                    |                     |
| SEND FEEDBACK                                   |                          |                                                           |         |                    |                     |
| I RI OG                                         |                          |                                                           |         |                    |                     |
| E BLOG                                          | 1                        |                                                           |         |                    |                     |
| https://smartcat.ai/TranslationMemories/Index#  | SmartCAT All cohirs rase | Cancel                                                    | Save    |                    | 180                 |
| 🚳 🧀 📋 💽 🛛                                       | <b>N</b>                 |                                                           |         | PT 🛎 🔺 🕸 🔇 😭       | 07:48<br>05/10/2016 |

FIG. 35: Importando uma memória de tradução

No caso do glossário, você deve utilizar o glossário específico sobre medicina comportamental, criado anteriormente.

### Novo projeto de tradução

Crie um projeto (PROJETO 03), com prazo final de entrega conforme definido pelo/a professor/a, contendo quatro arquivos para tradução (TEXTO F, TEXTO G, TEXTO H e TEXTO I) (observe o passo a passo abaixo).

Clique em *create new project* e insira os arquivos "TEXTO F", "TEXTO G", "TEXTO H" e "TEXTO I", disponíveis no SIGAA. Para inserir os arquivos, basta adicioná-los clicando em *select* ou arrastá-los para dentro da tela.

Clique em *Next* e preencha as configurações do projeto, conforme a FIG. 36. **Não** marque a opção *Use machine translation*. Preencha o campo *Complete before* com a data do prazo de entrega estipulado para este projeto.

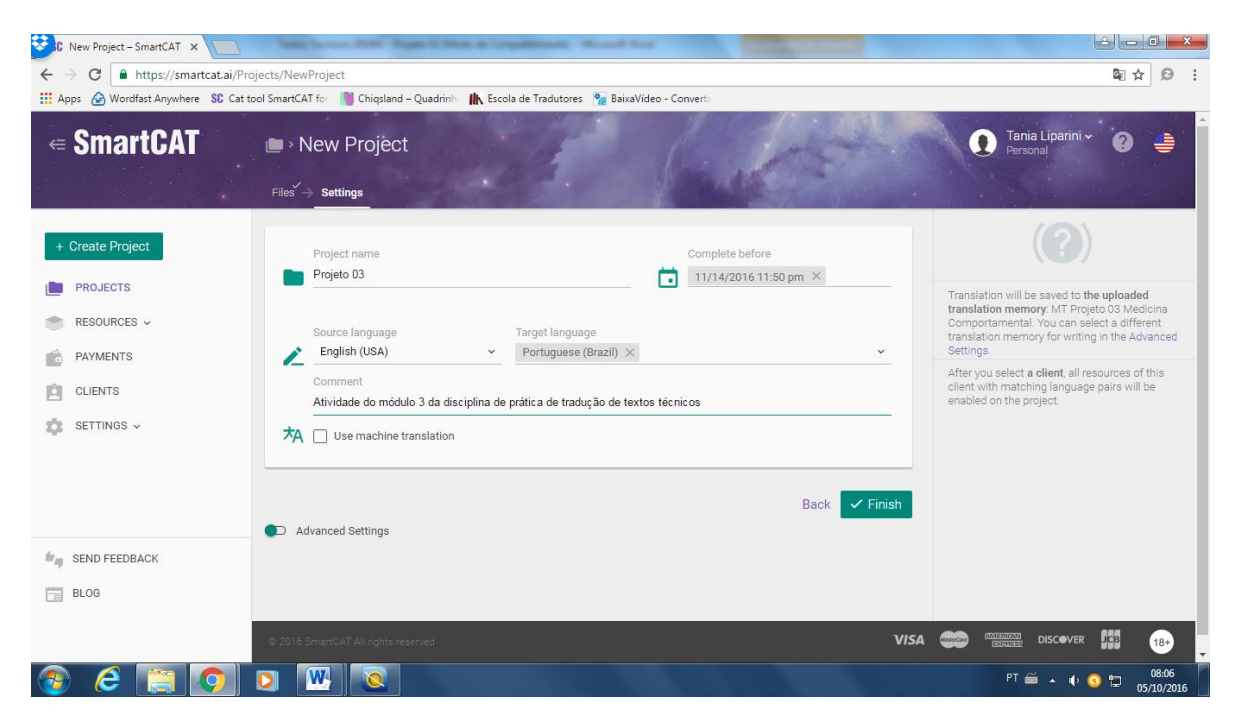

FIG. 36: Configuração do Projeto 03

Ative a chave *Advanced settings*. Uma memória de tradução é criada automaticamente com o nome do projeto. Essa memória de tradução, no entanto, **não deverá ser utilizada**. Clique em *Translation Memories > Select* e selecione a memória de tradução importada na etapa anterior (Medicina Comportamental). Clique em *Add*. Você também pode usar a memória de tradução criada no projeto 02, se desejar, mas somente a memória "Medicina Comportamental" deverá ser alimentada durante a tradução dos arquivos do projeto 03 (para isso, selecione-a e clique em *Write*).

Para acionar o uso de glossário, clique em *Glossaries > Select* e selecione o glossário criado no projeto 01 (Medicina Comportamental). Clique em *Add*. Se desejar, você também pode adicionar o glossário criado ao longo do projeto 02.

Se desejar, você pode alterar as configurações para *Quality Assurance* e *Pretranslation* (lembre-se: você não deve ativar o uso de tradução automática nesta atividade!).

### Tradução do TEXTO F utilizando o SmartCAT

Para iniciar a tradução utilizando a memória de tradução, clique em *Projetcs*, posicione o mouse sobre o nome do projeto e clique em *go to project*. Uma janela com as características de configuração do projeto será aberta. Não é necessário editar as configurações do projeto

nesse momento. Posicione o mouse sobre o nome do arquivo a ser traduzido (TEXTO F) e clique em *translate*. Configure suas preferências (cf. FIG. 29-32 do projeto 02) e use os recursos que você aprendeu na tradução dos projetos anteriores para realizar a tradução do TEXTO F com o auxílio do SmartCAT. Ao finalizar a tradução, clique em *Done*, no canto superior direito da tela.

# Entrega da tradução do TEXTO F

Para baixar o arquivo com a versão final da tradução, clique em *Projects*, selecione o Projeto 03 e clique em *go to project*. Na parte *Documents*, posicione o mouse sobre o arquivo TEXTO F, clique no ícone de download e selecione o formato desejado.

O TEXTO F deve ser entregue em dois formatos: *Bilingual DOCX* e *Translation*.

Antes de subir o arquivo final no SIGAA, salve os dois arquivos (*Bilingual DOCX* e *Translation*) em um único arquivo.

### Tradução do TEXTO G utilizando o SmartCAT

Traduza o TEXTO G, do Projeto 03, no SmartCAT com o uso dos recursos (memória(s) de tradução e glossário(s)) criados para esse projeto. Você pode aproveitar para alimentar e editar seu glossário específico (que deve conter termos de uso obrigatório) ao longo da tradução, conforme instruções abaixo.

### Como alimentar o glossário durante a tradução

É importante lembrar que, no caso do glossário de termos específicos (lista de termos), as traduções devem ser obrigatoriamente adotadas. Cada vez que surgir um novo termo específico ao longo da tradução, você deve inseri-lo no seu glossário. Dessa forma, será mais fácil manter a consistência terminológica ao longo do projeto.

Para inserir um termo no glossário durante a tradução, selecione o termo no texto-fonte e clique em *Add new term*, conforme FIG. 37. Em seguida, uma janela será aberta. Se você selecionou o termo no texto-fonte, ele já consta do campo *source term*. Preencha o campo *target term* com a tradução do termo em português, selecione o glossário no qual deseja inserir o termo e clique em *Add*, conforme FIG 38. Se achar necessário, você também pode inserir comentários sobre o termo no campo *Comment*.

| Ney Matogrosso - T 🗙 🖉 This Week (40) - Rei 🗙 🗙 M                                                                             | Posteingang - tlipar 🗙 🗙 SC Workspace – Smart | × SC TEXTO F ×   | 🗑 "morbidade cardio 🛛 🗙 💽 Google Tradutor |                                              |  |  |
|----------------------------------------------------------------------------------------------------|-----------------------------------------------|------------------|-------------------------------------------|----------------------------------------------|--|--|
| ${} \leftarrow {} \rightarrow {}$ C ${}$ https://smartcat.ai/editor?DocumentId=4                                              | @☆ 🤒 :                                        |                  |                                           |                                              |  |  |
| 👯 Apps 🙆 Wordfast Anywhere 🛭 💲 Cat tool SmartCAT for 📲 Chiqaland – Quadrinih- 🅼 Escola de Tradutores 🐁 BainaVideo - Convertii |                                               |                  |                                           |                                              |  |  |
| < Home Projeto 03 – TEXTO F                                                                                                   |                                               |                  | 👳 Send Feedback ဈ                         | SmartCAT                                     |  |  |
| Progress                                                                                                    |                                               |                  |                                           |                                              |  |  |
| ✓ ⇒ ፼ ∽ ~ Ω π                                                                                                    | ♦ 4 5 4 8                                     | 🖬 🖉 Ö            | All segments are saved.                   | Done 土                                       |  |  |
| Segments                                                                                                    | New Term (Ctrl+E)                             |                  | CAT                                       | Change View 💻                                |  |  |
| Source                                                                                                    | rget 🛛 🗸 >                                    | 🗖 Aa 👌 🏹 🏷 🍸     | 1 Ioneliness TB                           | solidão                                      |  |  |
| family ties) and an increased<br>risk of cardiovascular disease                                                               | 2 low social integration TB                   | baixa integração |                                           |                                              |  |  |
| has usually been attributed to<br>the deleterious effects of                                                                  |                                               |                  | CAT Info Concordance Search               | Dictionaries                                 |  |  |
| loneliness on health.                                                                                                    |                                               |                  | Glossary: Medicina Comportamental         |                                              |  |  |
| Comments to Document Comments to Seg                                                                                          | ment Revisions QA Check                       |                  | Go to term 🧪 Edit                         |                                              |  |  |
|                                                                                                    |                                               |                  | English (USA): Ioneliness                 |                                              |  |  |
| Ba Time Tas                                                                                                    | k User                                        |                  | Portuguese (Brazil): solidão              |                                              |  |  |
| 3 A as 10.05.2016 11:35:49 AM Tran<br>soci                                                                                    | slation Tania Liparini                        | Manual input     |                                           |                                              |  |  |
| 📀 🤌 📋 💿 🛛 🖳                                                                                                    |                                               |                  | F                                         | <sup>2</sup> T 🚎 ▲ 🜵 💽 🚏 11:36<br>D5/10/2016 |  |  |

FIG. 37: Seleção de Termo no Texto-Fonte

| Ney Matogrosso - T 🗙 🖉 This Week (40) - Rei 🗙 🕅 Postein                                                                                                    | gang - tlipar 🗙 💙 SC Workspace – Smart 🗙   | SC TEXTO F × 🕅 "morbidad | e cardiov 🗙 🗸 💁 Google Tra | adutor X                                |
|----------------------------------------------------------------------------------------------------|--------------------------------------------|--------------------------|----------------------------|-----------------------------------------|
| C https://smartcat.ai/editor?DocumentId=4571738                                                                                                    | LanguageId=1046                            |                          |                            | ९☆ 😥 :                                  |
| 🗰 Apps 🙆 Wordfast Anywhere 🛛 SC Cat tool SmartCAT for 🛛 👹 Chiqsla                                                                                                    | nd – Quadrinh 🛛 👫 Escola de Tradutores 🧏 B | aixaVídeo - Converta     |                            |                                         |
| K Home Projeto 03 – TEXTO F                                                                                                    |                                            |                          | Send Feedback              | • * SmartCAT                            |
| Progress                                                                                                    |                                            |                          |                            |                                         |
| $\checkmark  \overline{\mathbf{x}} \Rightarrow  \overline{\mathbf{x}} \Rightarrow  $ |                                            | ⊂ځ ⊗ 1                   |                            | aved. Done 보                            |
| Segments                                                                                                    | Add Term                                   | ×                        |                            | Change View 🔳                           |
| Source Target Deing unmarried, or lacking Soz                                                                                                    | Source term: cardiovascular di             | isease                   | ness                       | TB solidão                              |
| family ties) and an increased vin<br>risk of cardiovascular disease au                                                                                                    | Target term: doença cardiovas              | scular                   | ocial integration          | TB baixa integração                     |
| the deleterious effects of                                                                                                    |                                            |                          | Concordance S              | earch Dictionaries                      |
| loneliness on health.                                                                                                    | Comment: Medicina Compo                    | rtamental                | ry: Medicina Comp          | portamental                             |
| Comments to Document Comments to Segment                                                                                                    | Geral                                      |                          | to term 🧪 Edit             |                                         |
|                                                                                                    |                                            | Cancel Add               | (USA): Ioneline            | SS                                      |
| Ba Time Task                                                                                                    | User                                       |                          | ese (Brazil): solidão      |                                         |
| 3 A as 10.05.2016 11:35:49 AM Translation                                                                                                    | Tania Liparini M                           | anual input              |                            |                                         |
| 📀 🤌 🚞 💽 🖸 💌                                                                                                    |                                            |                          |                            | PT 🚎 🔺 🌵 <u>១</u> 🛱 11:36<br>05/10/2016 |

FIG. 38: Inserção de Termo no Glossário

# Edição do Glossário

Caso perceba que uma entrada do glossário não seja adequada e deseje alterá-la durante a tradução do texto, você pode editar o glossário com o projeto aberto. No canto inferior direito da tela, acesse o glossário e clique em *Edit* (FIG. 39). Uma janela será aberta. Você pode editar o termo e, após finalizada a alteração, clique em *save*. No exemplo da FIG. 39, foi feita a opção de trocar a tradução de *Heart Disease* de "Doença Cardíaca" para "doenças cardíacas".

| SC Workspace - SmartCAT × SC TEXTO G ×                                                                                                    | - Anto Second 2000 Property Name & Competitioning Monard Proce                          |                                                                |                               |
|----------------------------------------------------------------------------------------------------|-----------------------------------------------------------------------------------------|----------------------------------------------------------------|-------------------------------|
| C https://smartcat.ai/editor?DocumentId=457170                                                                                                    | &LanguageId=1046                                                                        |                                                                | @☆ છ :                        |
| 🗰 Apps 🙆 Wordfast Anywhere 🛛 SC Cat tool SmartCAT for 📲 Chiqsl                                                                                                    | and – Quadrinhi 🛚 👫 Escola de Tradutores 🛛 🐕 BaixaVídeo - Converta                      |                                                                |                               |
| < Home Projeto 03 - TEXTO G                                                                                                    |                                                                                         | Send Feedback                                                  | * SmartCAT                    |
| Progress                                                                                                    |                                                                                         |                                                                |                               |
| ✓ ╦ ፼ ☞ ~ ·→ ▼ Ω π                                                                                                    | A 5 A 民間 & ジ                                                                            |                                                                | Done                          |
| Segments                                                                                                    |                                                                                         | CAT                                                            | Change View 🛄                 |
| Source                                                                                                    | get <> 🗋 Aa 🖏 🗽 🗘 🍸                                                                     | 1 Ioneliness TB                                                | solidão                       |
| 1 SOCIAL DEFICITS THAT UNDERLIE<br>LONELINESS                                                                                                    | DÉI SOI                                                                                 | 2 feelings of loneliness TB                                    | sentimento de solidão         |
|                                                                                                    | Source term: Heart Disease                                                              | 3 social deficits TB                                           | déficits sociais              |
| 2 It is important, as well, to investigate<br>the particular social deficits that give rise<br>to feelings of loneliness to gain a better<br>understanding of how loneliness<br>functions as a risk factor for heart<br>denset. | di Target termi Doença Cardiaca<br>déf<br>oriç<br>obt Glossary: Medicina Comportamental | CAT Info<br>Concordance Search<br>Glossary: Medicina Comportan | Dictionaries                  |
| disease.                                                                                                    | risc Cancel Save                                                                        | 🖸 Go to term 🧪 Edit                                            |                               |
| Comments to Document Comments to Segment Rev                                                                                                    | visions QA Check                                                                        | English (USA): Heart Disease                                   |                               |
|                                                                                                    |                                                                                         | Portuguese (Brazil): Doença Cardíad                            | са                            |
| Backup Time                                                                                                    | Task User                                                                               |                                                                |                               |
| 11 Doença Gardíaca É important 10.13.2016 3:19:11 PM                                                                                                    | Translation Tania Liparini Manual input                                                 |                                                                |                               |
| 🚳 ⋵ 🔚 💽 🖸 🔼 🕨                                                                                                    |                                                                                         | PT 🗃                                                           | ▲ (1) (3) 15:20<br>13/10/2016 |

FIG. 39: Edição do Glossário

# Entrega da tradução do TEXTO G

Ao terminar a tradução do TEXTO G, clique em *Done* e baixe os arquivos com a versão final da tradução. O TEXTO G deve ser entregue em dois formatos: *Bilingual DOCX* e *Translation*. Antes de subir o arquivo final no SIGAA, salve os dois arquivos (*Bilingual DOCX* e *Translation*) em um único arquivo.

# Tradução do TEXTO H utilizando o SmartCAT

Traduza o TEXTO H, do Projeto 03, no SmartCAT com o uso dos recursos (memória(s) de tradução e glossário(s)) criados para esse projeto. Você pode aproveitar para alimentar e editar seu glossário específico (que deve conter termos de uso obrigatório) ao longo da tradução.

# Entrega da tradução do TEXTO H

Ao terminar a tradução do TEXTO H, clique em *Done* e baixe os arquivos com a versão final da tradução. O TEXTO H deve ser entregue em dois formatos: *Bilingual DOCX* e *Translation*. Antes de subir o arquivo final no SIGAA, salve os dois arquivos (*Bilingual DOCX* e *Translation*) em um único arquivo.

# Tradução do TEXTO I utilizando o SmartCAT

Traduza o TEXTO I, do Projeto 03, no SmartCAT com o uso dos recursos (memória(s) de tradução e glossário(s)) criados para esse projeto. Você pode aproveitar para alimentar e editar seu glossário específico (que deve conter termos de uso obrigatório) ao longo da tradução.

# Entrega da tradução do TEXTO I

Ao terminar a tradução do TEXTO I, clique em *Done* e baixe os arquivos com a versão final da tradução. O TEXTO I deve ser entregue em dois formatos: *Bilingual DOCX* e *Translation*. Antes de subir o arquivo final no SIGAA, salve os dois arquivos (*Bilingual DOCX* e *Translation*) em um único arquivo.